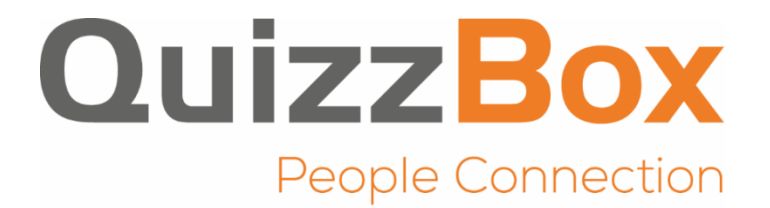

# Guide de l'utilisateur Pour le logiciel QuizzBox V5.22

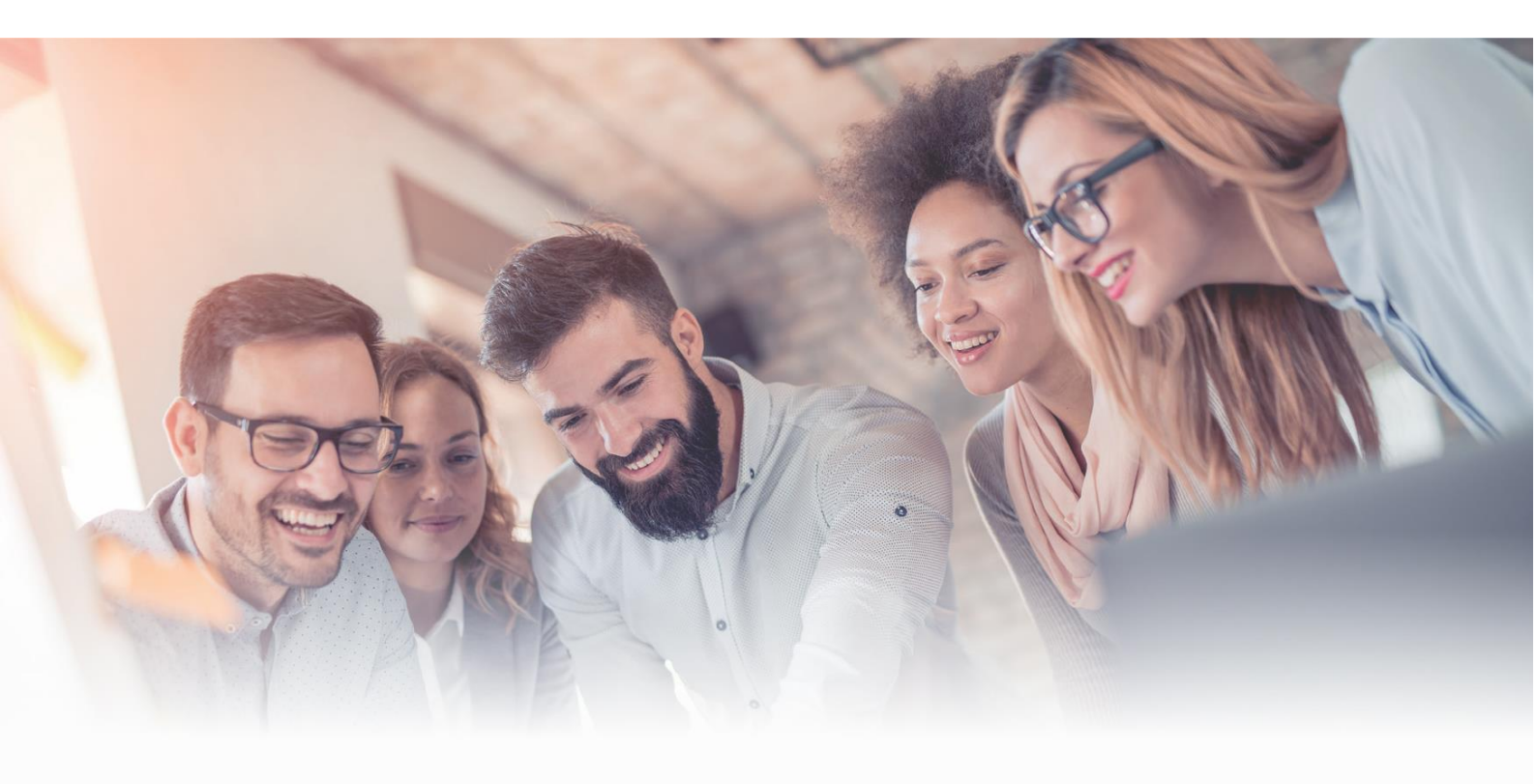

04 73 14 32 82

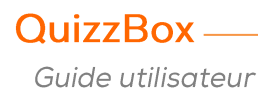

# Table des matières

| Chapitre 1 : Vue d'ensemble de QuizzBox                   | 4  |
|-----------------------------------------------------------|----|
| Présentation de QuizzBox                                  | 4  |
| Système de vote QuizzBox – Le matériel                    | 4  |
| Les bonnes pratiques QuizzBox                             | 4  |
| Chapitre 2 : Utiliser les boitiers                        | 5  |
| Boitier animateur                                         | 5  |
| Boitier de vote utilisateur                               | 6  |
| Echanger un boitier de vote                               | 6  |
| Chapitre 3 : Associer un boitier au récepteur (optionnel) | 7  |
| Chapitre 4 : Faire l'Appel                                | 8  |
| Vote nominatif en saisissant la liste des participants    | 8  |
| Vote anonyme                                              | 8  |
| Vote nominatif à partir d'un fichier de référence         | 9  |
| Chapitre 5 : Préparer un questionnaire                    | 10 |
| Barre d'outils QuizzBox                                   | 10 |
| Créer un questionnaire interactif                         | 11 |
| Créer une question à choix unique (QCU)                   | 11 |
| Créer une question à choix multiples (QCM)                | 12 |
| Créer une question de sondage                             | 13 |
| Attribuer une note                                        | 13 |
| Créer une question numérique avec réponse juste           | 14 |
| Créer une question numérique avec une plage de tolérance  | 15 |
| Créer une question pivot                                  | 16 |
| Créer une question miroir                                 | 17 |
| Créer des questions groupées                              | 18 |
| Créer des équipes                                         | 19 |
| Créer un questionnaire avec thèmes et tirage aléatoire    | 20 |
| Création de thèmes sans tirage aléatoire                  | 20 |
| Création de thèmes avec tirage aléatoire                  | 21 |
| Chapitre 6 : Le Logiciel QuizzBox                         | 23 |
| Choisir son questionnaire                                 | 23 |
| Créer une nouvelle session                                | 23 |
| Importer votre liste de participants                      | 24 |
| En copier / coller                                        | 24 |
| A partir d'un fichier                                     | 24 |
| Exporter des sessions                                     | 24 |
| Rechercher une session                                    | 24 |
| Supprimer une session                                     | 24 |

| Chapitre 7 : Gérer les résultats                               | 25   |
|----------------------------------------------------------------|------|
| Liste des résultats                                            | 25   |
| Résultats finaux                                               | 25   |
| Résultats instantanés                                          | 26   |
| Affichage des résultats instantanés                            | 26   |
| Ajouter les résultats instantanés à votre diapositive question | 26   |
| Configuration des résultats instantanés avec QB Admin          | 27   |
| Chapitre 8 : Compter les points                                | . 28 |
| Examens                                                        | 29   |
| Choix multiple                                                 | 29   |
| Cumul erreur                                                   | 31   |
| Pourcentage                                                    | 32   |
| Comptage sur 20                                                | 32   |
| Modification automatique des documents                         | 33   |
| Modification manuelle des documents                            | 33   |
| Chapitre 9 : QB Instantané                                     | . 34 |
| Rendre votre intervention interactive                          | 34   |
| Rendre Open Office interactif                                  | 35   |

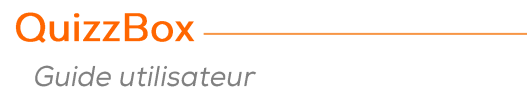

# Chapitre 1: Vue d'ensemble de QuizzBox

# Présentation de QuizzBox

La solution QuizzBox est un ensemble logiciel et boitiers de vote dédié à l'animation, l'apprentissage et l'évaluation dans l'entreprise et l'éducation nationale.

Vous réalisez vos questionnaires directement dans PowerPoint. Les participants votent grâce aux zapettes de vote, et vous affichez les résultats instantanément. A la fin, les résultats individuels et collectifs sont disponibles au format Excel.

# Système de vote QuizzBox – Le matériel

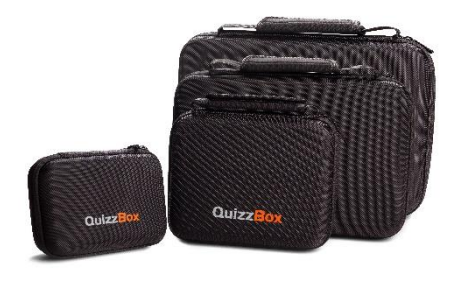

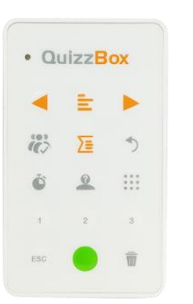

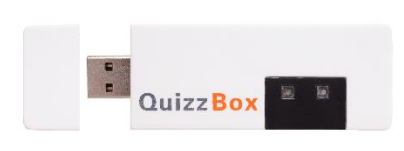

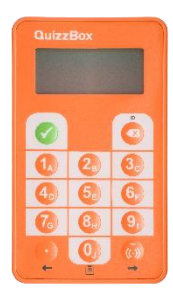

# Les bonnes pratiques QuizzBox

Pour commencer à utiliser QuizzBox, assurez-vous d'avoir correctement installé le logiciel auprès de votre service informatique.

La préparation de vos quizz dans PowerPoint :

- Insérez la question dans la zone titre de la diapositive,
- Insérez les choix de réponse dans la zone contenu,
- Utilisez la numérotation automatique pour la chronologie de vos réponses,
- Indiquez-la ou les bonnes réponses grâce à la barre d'outils QuizzBox.

Souvenez-vous qu'il faut Publier votre quizz une fois terminé.

L'utilisation des boitiers de vote :

- Mode anonyme : démarrez votre quizz et les votes seront pris en compte dès la première question,
- Mode nominatif : utilisez notre fonction Appel pour que les participants s'identifient.

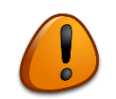

Vous n'avez pas besoin de coller des étiquettes sur les boitiers !

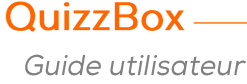

# Chapitre 2 : Utiliser les boitiers

# **Boitier animateur**

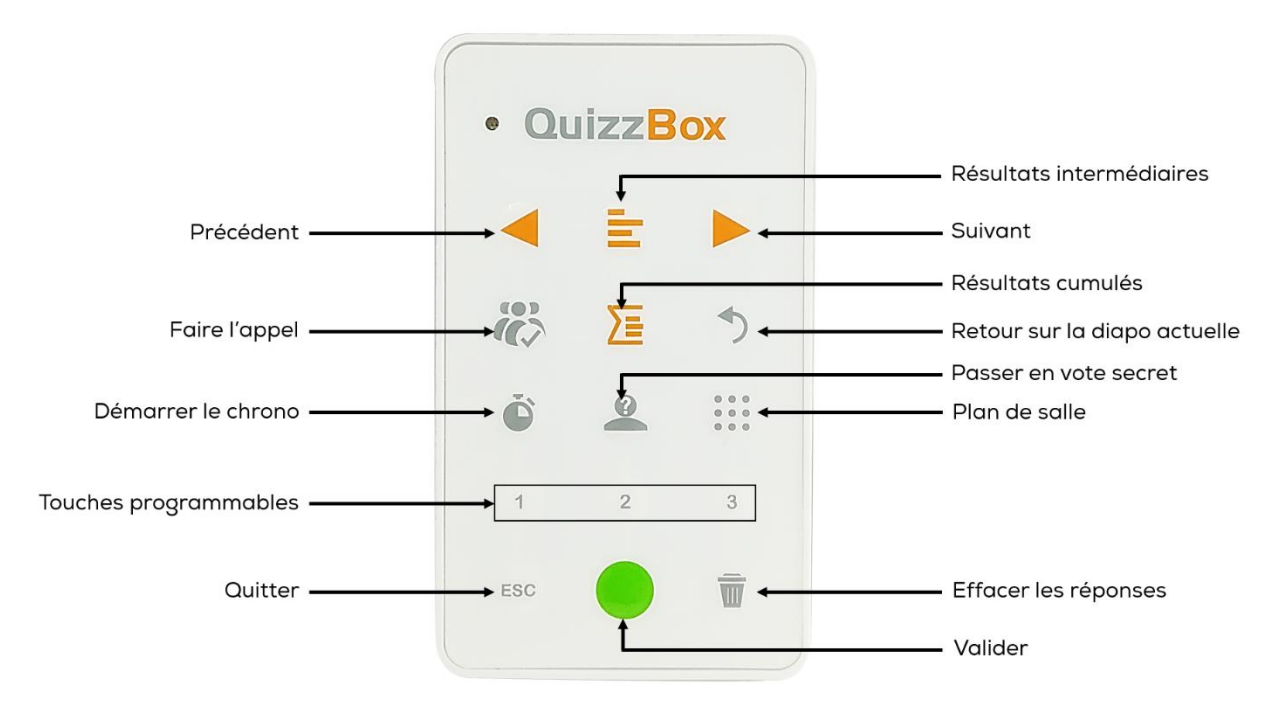

| Fonction                 | Signification                                                                                                    |  |  |  |
|--------------------------|----------------------------------------------------------------------------------------------------|--|--|--|
| Précédent                | Affiche la diapo précédente                                                                                                    |  |  |  |
| Suivant                  | Affiche la diapo suivante                                                                                                    |  |  |  |
| Résultats intermédiaires | Affiche les résultats du vote sur la question en cours                                                                             |  |  |  |
| Résultats cumulés        | Affiche les résultats cumulés sur le questionnaire                                                                                 |  |  |  |
| Faire l'appel            | Lance l'appel                                                                                                    |  |  |  |
| Masquer les résultats    | Quitte l'affichage des résultats et revient à la diapo en cours                                                                    |  |  |  |
| Démarrer le chrono       | Afficher/masquer le compte à rebours sur une question                                                                              |  |  |  |
| Passer en mode secret    | Mode anonyme - secret                                                                                                    |  |  |  |
| Plan de salle            | Affiche un plan de salle                                                                                                    |  |  |  |
| Touches programmables    | Par défaut :<br>1. Afficher / Masquer le menu<br>2. Afficher les numéros de boitiers<br>3. Eteindre les télécommandes utilisateurs |  |  |  |
| Effacer réponses         | Réinitialise l'ensemble des boitiers sur une question                                                                              |  |  |  |
| Valider                  | Afficher/masquer la liste des participants / Démarre le PowerPoint                                                                 |  |  |  |
| Quitter                  | Quitte le PowerPoint                                                                                                    |  |  |  |

## Boitier de vote utilisateur

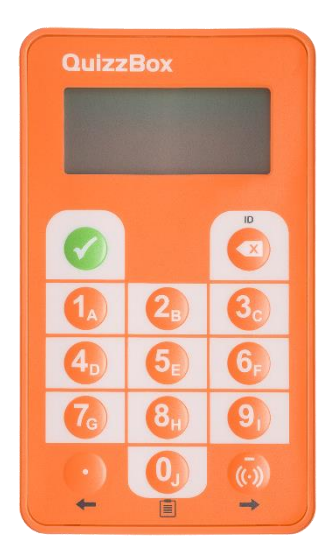

Le boitier de vote utilisateur permet aux participants de répondre aux questions.

Pour voter :

- Taper le chiffre ou la lettre de votre choix puis valider.
- Si plusieurs choix de réponses sont possibles, par exemple, Taper à la suite 123 puis valider.

# Echanger un boitier de vote

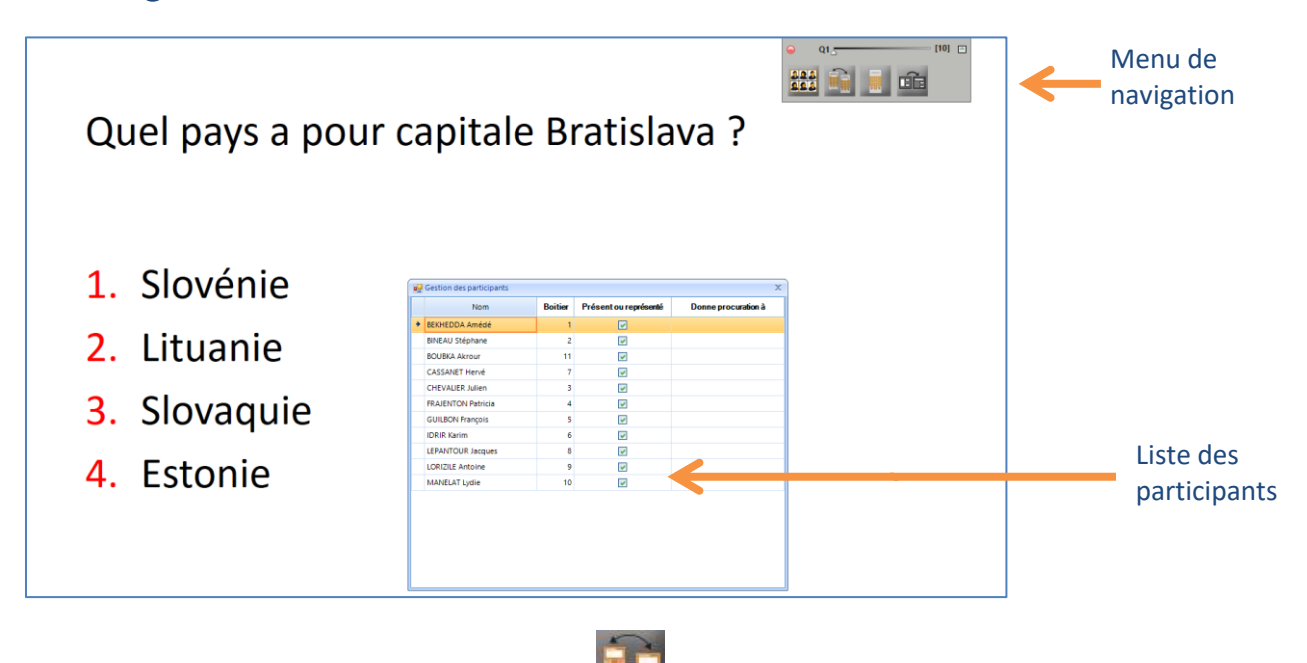

- Ouvrir le menu de navigation et cliquer sur
- Sélectionner la personne puis saisir le nouveau numéro de boitier
- Fermer la fenêtre

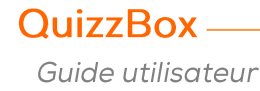

# Chapitre 3 : Associer un boitier au récepteur (optionnel)

Ouvrir le logiciel QuizzBox pour procéder l'appairage des boitiers à un récepteur.

- Brancher le récepteur
- Appuyer sur la croix rouge pour allumer le boitier : vous devez alors observer 3 barres en haut à gauche de l'écran. Si ce n'est pas le cas, le boitier n'est pas associé.

| 24- | QB_Utili: | sateur     |               |         |                      |          |                    |                    |           |           |   | ¤ <mark>_</mark> ×                      |          |
|-----|-----------|------------|---------------|---------|----------------------|----------|--------------------|--------------------|-----------|-----------|---|-----------------------------------------|----------|
| 1   |           |            |               | Session | n                    | Ses      | sion exemple       | *                  |           |           |   | 🙆 001 🛛 🦛 🗧 🤉                           | Numéro   |
| R   | And       |            |               | Libellé | de formation         | Cu       | lture générale     |                    |           |           |   |                                         | Numero   |
|     |           | 11         | 338/ ¥        | Date d  | e début / fin        | 04/      | 10/2012 🗸 1        | 1/10/2012 ¥        |           |           |   |                                         | du capal |
| 7   | ) i·      | 770        |               | Lieu de | formation            | Cle      | rmont-Ferrand (63) | ~                  |           |           |   | QB-Quizz Journée Clients jui 💙 🛛        | uu canai |
|     | 201       |            |               | Format  | teur                 | L. I     | DUPRIEUX           | ~                  |           |           |   | Démarrer                                |          |
| ŝ   |           |            |               |         |                      |          |                    |                    |           |           |   | Ô                                       |          |
| Par | ticipant  | s Liste d  | les résultats | Test Co | ommentaires          |          |                    |                    |           |           |   |                                         |          |
| •   | Afficher  | les photo  | s 📵           | Appel   | 11/11 Participant(s) |          |                    |                    | Auto      | =         |   |                                         |          |
|     |           | Photo      | Nom           | *       | Prénom               | Civilité | Date de naissance  | Lieu de naissance  | Boitier * | Société   | - |                                         |          |
| Þ   | ✓         |            | BEKHEDDA      |         | Amédé                | м.       | 16/12/1954         | ORAN (ALGERIE)     | 1         | Société 1 |   |                                         |          |
|     | ✓         | <b>B</b>   | BINEAU        |         | Stéphane             | м.       | 13/01/1986         | COURPIERE (63)     | 2         | Société 1 |   |                                         |          |
|     | ✓         |            | CHEVALIER     |         | Julien               | м.       | 14/03/1987         | COURNON (63)       | 3         | Société 1 |   |                                         |          |
|     | ✓         | E)         | FRAJENTON     |         | Patricia             | Mme      | 08/04/1978         | VICHY (03)         | 4         | Société 2 |   |                                         |          |
|     | ✓         |            | GUILBON       |         | François             | м.       | 10/12/1969         | BORDEAUX (33)      | 5         | Société 1 |   |                                         |          |
|     | ✓         | Ø          | IDRIR         |         | Karim                | м.       | 06/03/1978         | BOUANDAS (ALGERIE) | 6         | Société 2 |   |                                         |          |
|     | ✓         | · E        | CASSANET      |         | Hervé                | м.       | 02/03/1970         | SENLIS (60)        | 7         | Société 2 |   |                                         |          |
|     | •         |            | LEPANTOUR     |         | Jacques              | м.       | 04/02/1968         | ALBI (81)          | 8         | Société 2 |   | Créer une session<br>Rechercher         |          |
|     | ✓         |            | LORIZILE      |         | Antoine              | м.       | 26/06/1985         | CLERMONT-FERRAND   | 9         | Société 2 |   | Paramètres<br>Plan de salle<br>Importer |          |
|     |           | -          | MANELAT       |         | ludia                | Mme      | 16/05/1978         |                    | 10        | Société 2 | - | Exporter vers un autre QuizzBox         |          |
|     | Feuille d | le présenc | e v           |         |                      |          |                    | Exporter           |           |           |   | v5.14                                   | 17.0     |

- Faire un appui long sur le bouton <sup>(()</sup> jusqu'à ce que la mention « CH » apparaisse
- Taper le numéro du canal (Par exemple « 1 » pour le canal 001) et valider

Vous devez voir afficher « OK », sinon recommencez l'opération.

| ¥   | OK |
|-----|----|
| [H] |    |

# Chapitre 4 : Faire l'Appel

La fonction Start Appel facilite l'attribution des boitiers de vote.

### Vote nominatif en saisissant la liste des participants

- Créer une session
- Saisir la liste des participants ou réaliser un copier-coller depuis votre liste de participant sur Excel
- Les participants saisissent le code indiqué et valident avec la touche verte

| Appel    |                                              |        |                              |              |        |
|----------|----------------------------------------------|--------|------------------------------|--------------|--------|
| Saisisse | ez votre code puis validez avec la touche ve | erte 🐻 | <b>9</b> 0/35 Participant(s) | $\bigotimes$ | Fermer |
| 101      | ALBERT Serge                                 | 119    | CHAMBON Richard              |              |        |
| 102      | ALVARE Sophie                                | 120    | CHARDON Coralie              |              |        |
| 103      | AMAL Jean-luc                                | 121    | CHAZO Nicolas                |              |        |
| 104      | AMY Julie                                    | 122    | CORDIER Dimitri              |              |        |
| 105      | ANDRE Marie                                  | 123    | DA SILVA David               |              |        |
| 106      | ARDIN Pierre                                 | 124    | <b>DEHAUT</b> Olivier        |              |        |
| 107      | BACIN Florian                                | 125    | DELOR Emilie                 |              |        |
| 108      | BAPTISTA Véronique                           | 126    | DESBANT Aurélie              |              |        |
| 109      | RARFT Romain                                 | 127    | FVRARD Alex                  |              |        |

• Une fois que le participant s'est identifié, son nom se grise puis disparait de la liste

| Appel    |                                              |        |                       |              |        |
|----------|----------------------------------------------|--------|-----------------------|--------------|--------|
| Saisisse | ez votre code puis validez avec la touche ve | erte 🐻 | 9 2/35 Participant(s) | $\bigotimes$ | Fermer |
|          | CARLENCHUUU                                  | 104    | UAUNO FALIICK         |              |        |
| 117      | CAROLE Yohan                                 | 135    | GARCIA José           |              |        |
| 118      | CESAR Marjorie                               | 119    | CHAMBON Richard       |              |        |
| 101      | ALBERT Serge                                 | 120    | CHARDON Coralie       |              |        |
| 102      | ALVARE Sophie                                | 121    | CHAZO Nicolas         |              |        |
| 103      | AMAL Jean-luc                                | 122    | CORDIER Dimitri       |              |        |
| 104      | AMY Julie                                    | 123    | DA SILVA David        |              |        |
| 105      | ANDRE Marie                                  | 124    | DEHAUT Olivier        |              |        |
| 106      | ARDIN Pierre                                 | 125    | DELOR Emilie          |              |        |
| 107      | DACINI Florion                               | 100    | DECDANIT A / I! -     |              |        |

- Cliquer sur 
   Fermer
- Lancer votre quizz en cliquant sur « Démarrer »

### Vote anonyme

- Créer une session et sélectionner votre quizz
- Lancer votre quizz en cliquant sur « Démarrer »

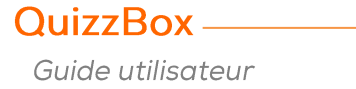

# Vote nominatif à partir d'un fichier de référence

Il permet de faire l'appel sur une liste Excel préétabli (comme une liste d'étudiant par exemple) sans avoir à remplir au préalable la liste des participants lors de la création de chaque session.

Le fichier de référence est un document Excel que vous trouverez à l'emplacement : C:\QuizzBoxData\Modele\_Import\fr-FR\ Import\_Fichier\_Reference.xlsx

Il vous suffit de remplir les deux premières colonnes (obligatoires), puis de le sauvegarder.

|   | А                       | В                 | C          |
|---|-------------------------|-------------------|------------|
| 1 | N°Dossier (obligatoire) | Nom (obligatoire) | Prénom     |
| 2 | 1000                    | Beethoven         | Michele    |
| 3 | 1001                    | Benhamou          | Jeanine    |
| 4 | 1002                    | Bensimhon         | Pascal     |
| 5 | 1003                    | Bensimon          | Elisabeth  |
| 6 | 1004                    | Béraud            | Giséle     |
| 7 | 1005                    | Berdugo           | Bernadette |

Le numéro de dossier correspond au numéro que devront saisir les participants afin de s'identifier. (Exemple : un numéro d'étudiant)

Votre fichier de référence doit être attaché à QuizzBox, pour cela :

 Ouvrir QB Admin > Onglet QB\_Utilisateur > Cocher « Utiliser un fichier de référence » et choisir votre fichier de référence.

| 🐍 QB Admin                                                                                                    | – 🗆 X                                                                                                    |
|----------------------------------------------------------------------------------------------------|----------------------------------------------------------------------------------------------------|
| Q8 Admin      Mese en forme des modèles Paramètres GB_Utilisateur Résultats instantanés Hatorique Synchri      Interâce     Premier N° de tiélécommande du système     Lunter la saise du champ formateurs au référentiel     Lunter la saise du champ formateurs au référentiel     Lunter la traise du champ formateurs au référentiel |                                                                                                    |
| ⊠ U<br>Pichie                                                                                                    | Mileer un fichier de référence<br>ar de référence Cr\QuizzBoxData\Modele_Import_fr-FR\mport_Richier_Reference.xtax |
|                                                                                                    | Appel                                                                                                    |

Créer une session et cliquer sur I Appel

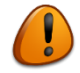

Le participant doit impérativement connaître au préalable son numéro de dossier pour pouvoir s'identifier

| Appel              |                                   | *      |
|--------------------|-----------------------------------|--------|
|                    | o 9 6/6                           | Fermer |
| Amella Henri       | Saisissez votre code puis validez |        |
| Benhamou Jeanine   | En cours                          |        |
| Bensimon Elisabeth | Bah Paule<br>Azria Maryse         |        |
|                    | _                                 |        |
|                    |                                   |        |
|                    |                                   |        |
|                    |                                   |        |
|                    |                                   |        |

Le participant saisi alors son numéro de dossier, il apparait en premier dans la colonne de droite, puis se place à la suite des autres participants dans la colonne de gauche.

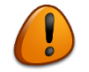

Pour revenir au mode d'appel classique, décocher la case « Utiliser un fichier de référence » dans les paramètres de QB Utilisateur

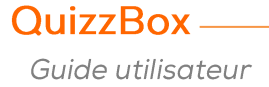

# Chapitre 5 : Préparer un questionnaire

# Barre d'outils QuizzBox

La barre d'outils QuizzBox est intégrée dans PowerPoint et vous permet de rendre vos présentations interactives.

| 😰 🔒 🕤 🖞                     | j <u>To</u> ÷                                                                                                    | QuizzBox.pptx - PowerPoint                                                                                                    |
|-----------------------------|----------------------------------------------------------------------------------------------------|----------------------------------------------------------------------------------------------------|
| FICHIER ACCUEI              | L INSERTION CRÉATION TRANSITIONS                                                                                  | ANIMATIONS DIAPORAMA RÉVISION AFFICHAGE QUIZZBOX                                                                                                    |
| Démarrer Ajouter u question | Q+<br>ne Convertir en<br>v question v<br>Ajouter Supprimer Diapos<br>réponse juste réponse juste norm<br>QuizzBar | - E 🍇 Filter Ajouter Res. Réglages Publier Plus<br>ale barre *                                                                                                    |
| Icônes                      |                                                                                                    | Signification                                                                                                    |
|                             | Démarrer                                                                                                    | Lancer votre présentation avec QuizzBox                                                                                                    |
| ×                           | Ajouter une question                                                                                              | Ajouter une nouvelle question choix, numérique,<br>numérique avec réponse juste ou des questions<br>groupées                                                                          |
| Q+                          | Convertir en question                                                                                             | Faire de la diapositive une question choix,<br>numérique, numérique avec réponse juste,<br>questions groupées, équipe ou pivot                                                        |
| $\checkmark^*$              | Ajouter réponse juste                                                                                             | Définir la réponse juste parmi les choix                                                                                                    |
| ✓-                          | Supprimer réponse juste                                                                                           | Supprimer les réponses justes de la question                                                                                                    |
| <b>Q</b> -                  | Diapositive normale                                                                                               | Faire de la diapositive une diapositive normale                                                                                                    |
| Ξ.                          | Ajouter Résultats barre                                                                                           | Ajouter des barres de résultats instantanés<br>directement sur la diapositive question. Possibilité<br>de personnaliser ces barres de résultats                                       |
| -1 Nombro                   | e Résultats Nombre                                                                                                | Ajouter une barre de résultats représentant le nombre de votants.                                                                                                    |
| -% Pourcer                  | ntage Résultats Pourcentage                                                                                       | Ajouter une barre de résultats représentant le<br>pourcentage de votes.                                                                                                    |
| ₿                           | Réglages                                                                                                    | Gérer les propriétés du questionnaire ou d'une question particulière                                                                                                    |
|                             | Publier                                                                                                    | Création du questionnaire dans QuizzBox et rapport d'enregistrement                                                                                                    |
| J                           | Plus                                                                                                    | Attribuer un nombre de points à la réponse, faire de<br>la diapositive un thème, supprimer le thème de la<br>diapositive, supprimer tous les éléments d'une<br>question ou d'un thème |

QuizzBox Guide utilisateur

# Créer un questionnaire interactif

| Image: Second second second | CRÉATION TRANSTIONS ANIMATIONS DIAPO  | L'impressionnisme et son histoire.pptx - PowerPoint |  |
|----------------------------------------------------------------------------------------------------|---------------------------------------|-----------------------------------------------------|--|
|                                                                                                    |                                       | Cliquez pour ajouter un titre                       |  |
|                                                                                                    | Cliquez pour ajouter des commentaires | Cliquez pour ajouter un sous-titre                  |  |

- Ouvrir PowerPoint
- Saisir le titre du questionnaire sur la première diapo (diapositive de titre)

#### Créer une question à choix unique (QCU)

| FICHIER     | ち・び 頭 ÷<br>ACCUEIL INSERTION C                              | CRÉATION TRANSITIONS                                                  |                                             | L'impressionnisme et son histoire.pptr PowerPoint Ó à S 📲 🔐 |      |
|-------------|-------------------------------------------------------------|-----------------------------------------------------------------------|---------------------------------------------|-------------------------------------------------------------|------|
| Démarrer    | Ajouter une Convertir en Aju<br>question • question • répon | jouter Supprimer Diaposi<br>nse juste réponse juste norma<br>JuizzBar | ive Ajouter Res. Réglages Pub<br>le barre * | Jubier Plus                                                 |      |
| 1           | Q Numérique                                                 |                                                                       |                                             | <u>a</u>                                                    |      |
|             | QN Numérique avec répons                                    | se juste                                                              | N                                           | Nodifiez le titre de la question                            |      |
|             | Questions groupees                                          |                                                                       |                                             |                                                             |      |
| 2           |                                                             |                                                                       | 1.                                          | L. Modifiez le texte de la proposition                      |      |
| DIABOSITIVE | = 2 DE 2 DQ                                                 | Cliquez pour ajouter o                                                | les commentaires                            |                                                             | 88 📼 |

- Dérouler le menu « Nouvelle question » et sélectionner « Choix »
- Saisir la question dans la zone titre et les réponses dans la zone texte

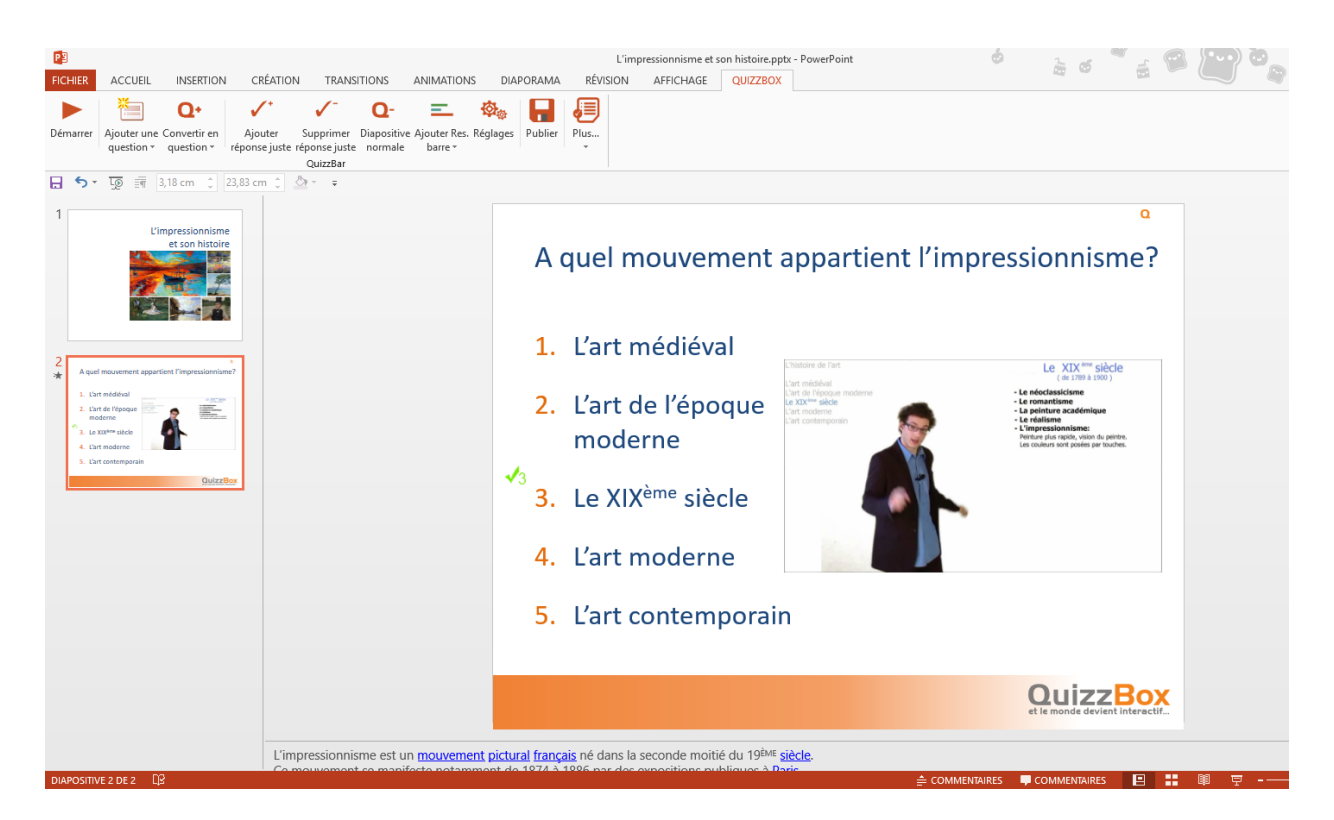

Sélectionner la réponse et cliquer sur « Ajouter réponse juste »

#### Créer une question à choix multiples (QCM)

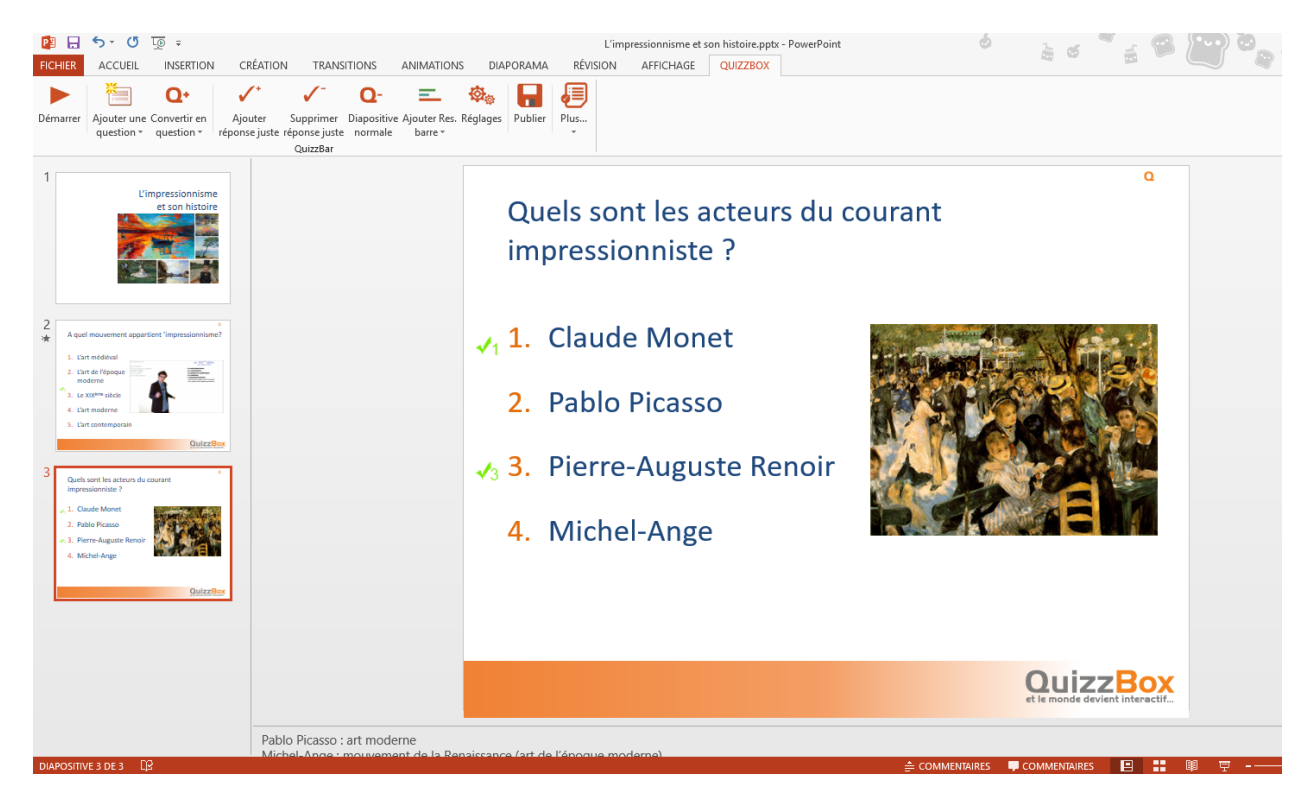

Sélectionner la première réponse et cliquer sur « Ajouter réponse juste »
 Faire de même pour chaque choix de réponse juste

### Créer une question de sondage

| P → ↔ ♥ ↓ + + + + + + + + + + + + + + + + + +                                                                                                    | RANSITIONS ANIMATIONS DIAPORAM                                                                                                    | L'impressionnisme et son histoire.pptx - PowerPoint<br>A RÉVISION AFFICHAGE QUIZZBOX | * 1 5 <sup>*</sup> 2 6 <b>* 1</b> 6 6 |
|----------------------------------------------------------------------------------------------------|----------------------------------------------------------------------------------------------------|--------------------------------------------------------------------------------------|---------------------------------------|
| Démarrer Ajouter une Convertir en question v question v question v question v                                                                       | TOTAL CONTRACTOR CONTRACTOR CONTR | Phus                                                                                 |                                       |
| 1<br>C'impressionicime<br>et un hatole                                                                                                    | On                                                                                                    | vous dit Art, vous pensez :                                                          | ۵                                     |
| 2 A quel mouvement appartient "impressionnisme?                                                                                                    | 1.                                                                                                    | Beauté, esthétique                                                                   |                                       |
| 1. Christiaded     1. Christiaded     1. Christiaded     1. Christiaded     1. Christiane     1. Christiane     1. Christiane                       | 2.                                                                                                    | Sentiment                                                                            |                                       |
| Guidezittes<br>3 Guide control to activut du courant<br>terrespine bits du                                                                          | 3.                                                                                                    | Culturel                                                                             |                                       |
| A State Reserved     A Mitchel Araget                                                                                                    | 4.                                                                                                    | Ne pense à rien                                                                      |                                       |
| Ostrzilloz                                                                                                    |                                                                                                    |                                                                                      |                                       |
| On yous dit Art, yous pensez :     I. Boxuts, esthetique     Sectioner                                                                              |                                                                                                    |                                                                                      |                                       |
| 3. Culturel<br>4. Ne pense à rien                                                                                                    |                                                                                                    |                                                                                      | Quint                                 |
| GubzzBox                                                                                                    |                                                                                                    |                                                                                      | et le monde devient interactif        |
| 5 Le contenu de la formación a 1-8 répondu à vos attentes?<br>Perer ser este debuté de 23 es, s des le juste rejuste researce and, s té a contenue? | our ajouter des commentaires                                                                                                    |                                                                                      |                                       |
| DIAPOSITIVE 4 DE 7                                                                                                    |                                                                                                    | É COMMEN                                                                             | itaires 📮 commentaires 🛛 😐 📲 🕸 👳      |

Dérouler le menu « Convertir en question » et sélectionner « Choix »

#### Attribuer une note

Vous souhaitez obtenir une note de 1 à 10 sur le contenu de votre formation, 1 étant la plus mauvaise note, et 10 la meilleure, pour cela utilisez la question numérique.

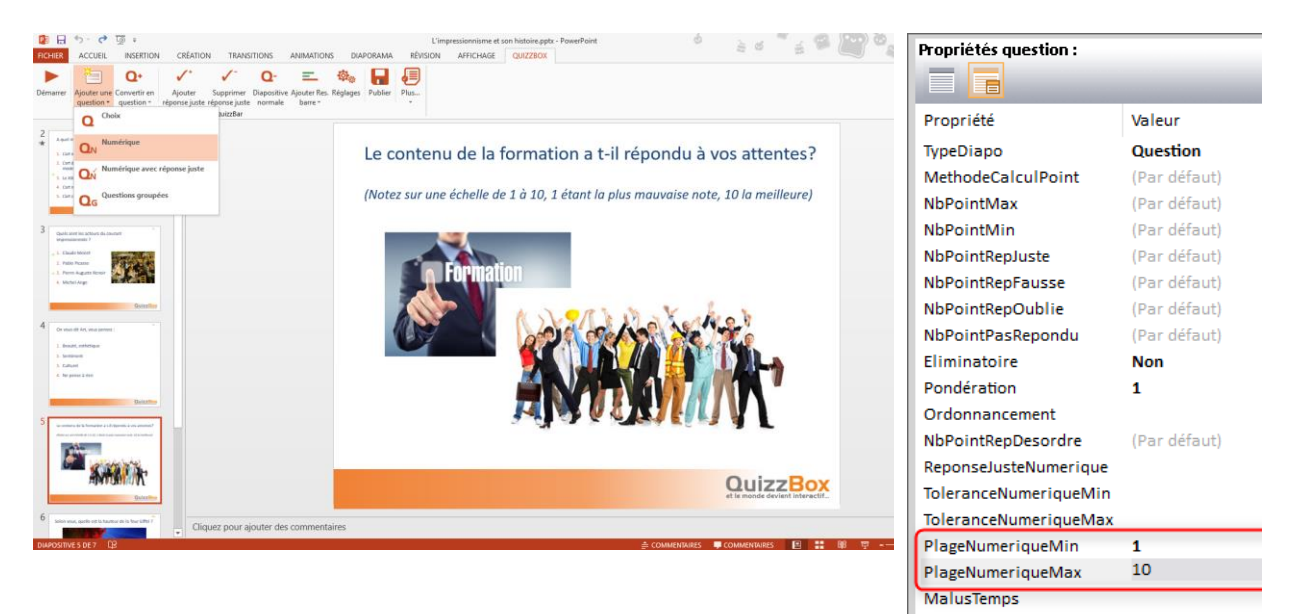

- Dérouler le menu « Nouvelle question » et sélectionner « Numérique »
- Dans « Réglages », définir les plages numériques minimum et maximum

### Créer une question numérique avec réponse juste

Vous testez les connaissances de vos participants sur une valeur exacte, pour cela utilisez une question numérique avec réponse juste :

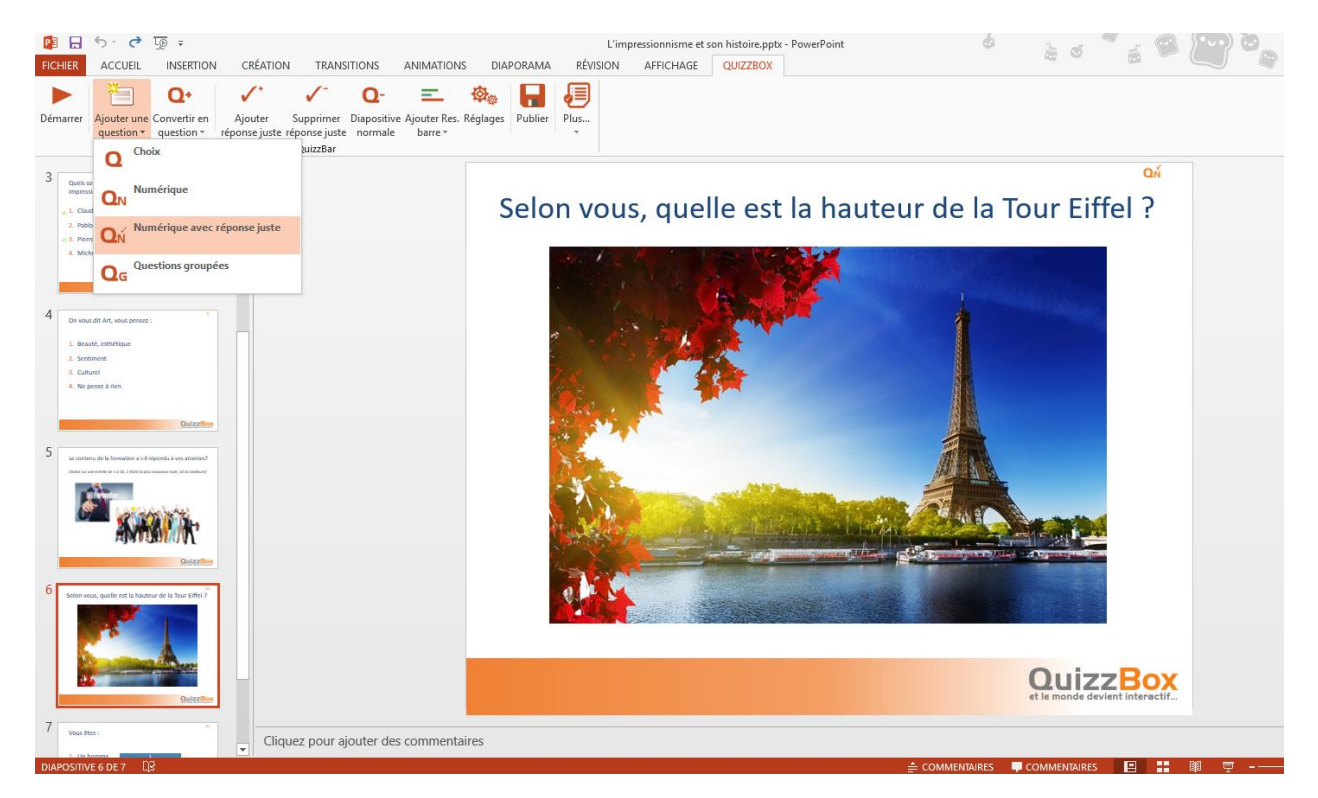

Dérouler le menu « Nouvelle question » et sélectionner « Numérique avec réponse juste »

| 🖳 Saisie de la réponse juste | ×                           |
|------------------------------|-----------------------------|
|                              | 324                         |
| Tolérance min                | Valeur exacte Tolérance max |
|                              | OK Annuler                  |

Saisir la valeur exacte

### Créer une question numérique avec une plage de tolérance

Vous testez les connaissances de vos participants et acceptez les réponses se rapprochant de la valeur exacte, pour cela utilisez une question numérique avec réponse juste :

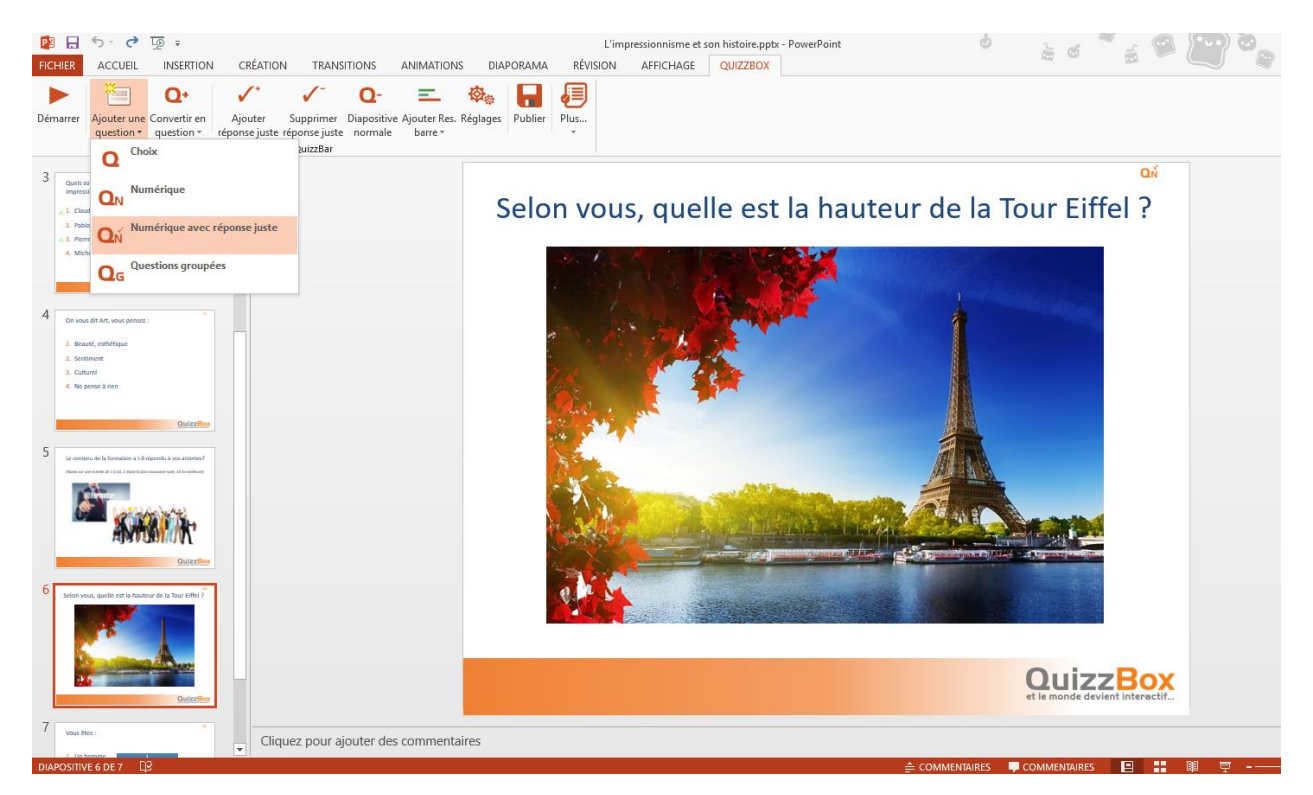

Dérouler le menu « Nouvelle question » et sélectionner « Numérique avec réponse juste »

| 🖳 Saisie de la réponse juste |                      | ×                      |
|------------------------------|----------------------|------------------------|
| 314<br>V Tolérance min       | 324<br>Valeur exacte | 334<br>✓ Tolérance max |
|                              | ОК                   | Annuler                |

Saisir la valeur exacte, tolérance min et tolérance max (cocher les cases)

### Créer une question pivot

Vous souhaitez connaître ce qu'évoque l'art chez vos participants, et leur répartition homme / femme. Pour cela, utilisez une question pivot au début de votre quizz.

| PICHER ACCUEIL INSERTION CRÉATION TRANSITIONS ANIMATIONS D                                                                                                    | L'Impressionnisme et son histoire.ppts - PowerPoint 💩 🚡 🚿 🚆 |  |
|----------------------------------------------------------------------------------------------------|-------------------------------------------------------------|--|
| Démarrer Ajouter une Convertir en question * de factor supprimer Diapositive Ajouter Res. Réglage réponse juste normale barre * Guuztar                                                                                                    | es Publier Plus                                             |  |
| Outcomber           4         On model diver, young primote)           4.         Summer           4.         Summer           3.         Ohmer           4.         Summer           4.         Summer           4.         Summer           5.         Summer           4.         Summer           5.         Summer           6.         Summer                                                                                                    | vous êtes :                                                 |  |
| Children Rear<br>5 Le comune de la transition a de distanción                                                                                                    | 1. Un homme                                                 |  |
| Concernent and Concernent and Concer | 2. Une femme 2                                              |  |
| 6 Internet, quele et la bactura de la face della "                                                                                                    |                                                             |  |
| 7 Vool fiet :                                                                                                    |                                                             |  |
|                                                                                                    | et le monde devient interactif.                             |  |
| Cliquez pour ajouter des commentaires                                                                                                    |                                                             |  |

- Cliquer sur « Nouvelle question »
- Saisir le titre et les choix de réponses
- Dérouler le menu « Convertir en question » et sélectionner « Pivot »

Ensuite, vous posez votre question classique.

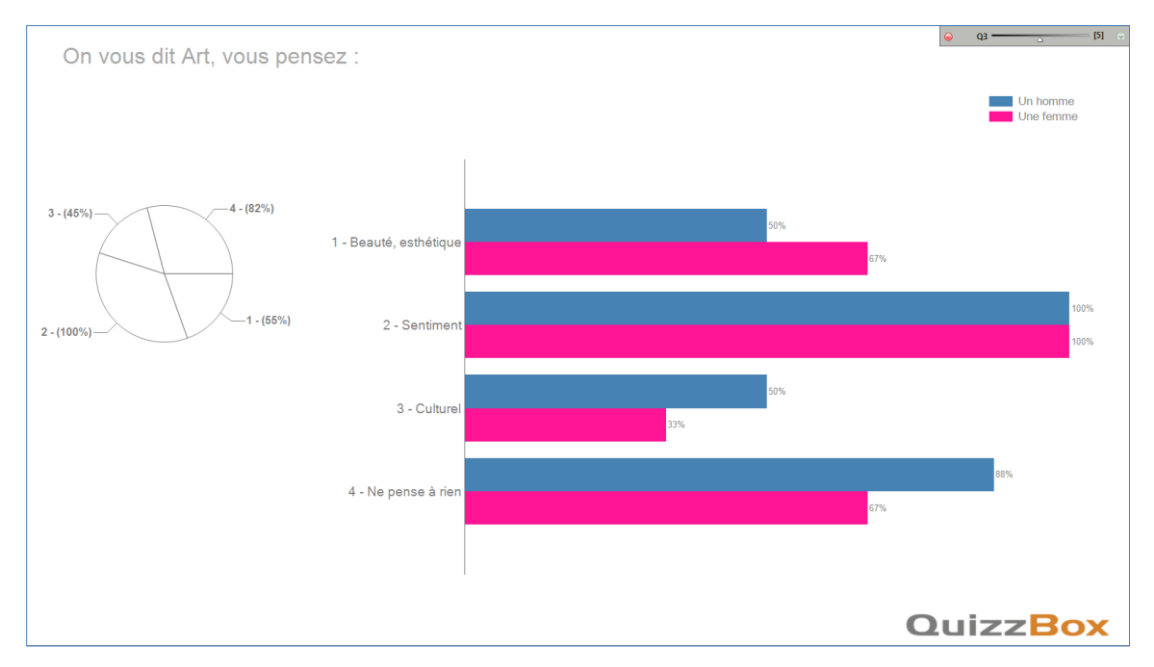

Vous pouvez définir les couleurs de vos questions pivot :

Sélectionner la réponse barre et choisir la couleur dans Armanne de forme dans l'onglet Format

### Créer une question miroir

Vous souhaitez comparer les résultats à une même question posée deux fois. Pour cela, vous posez une question au début, vous apportez une explication, et vous reposez cette même question à la fin.

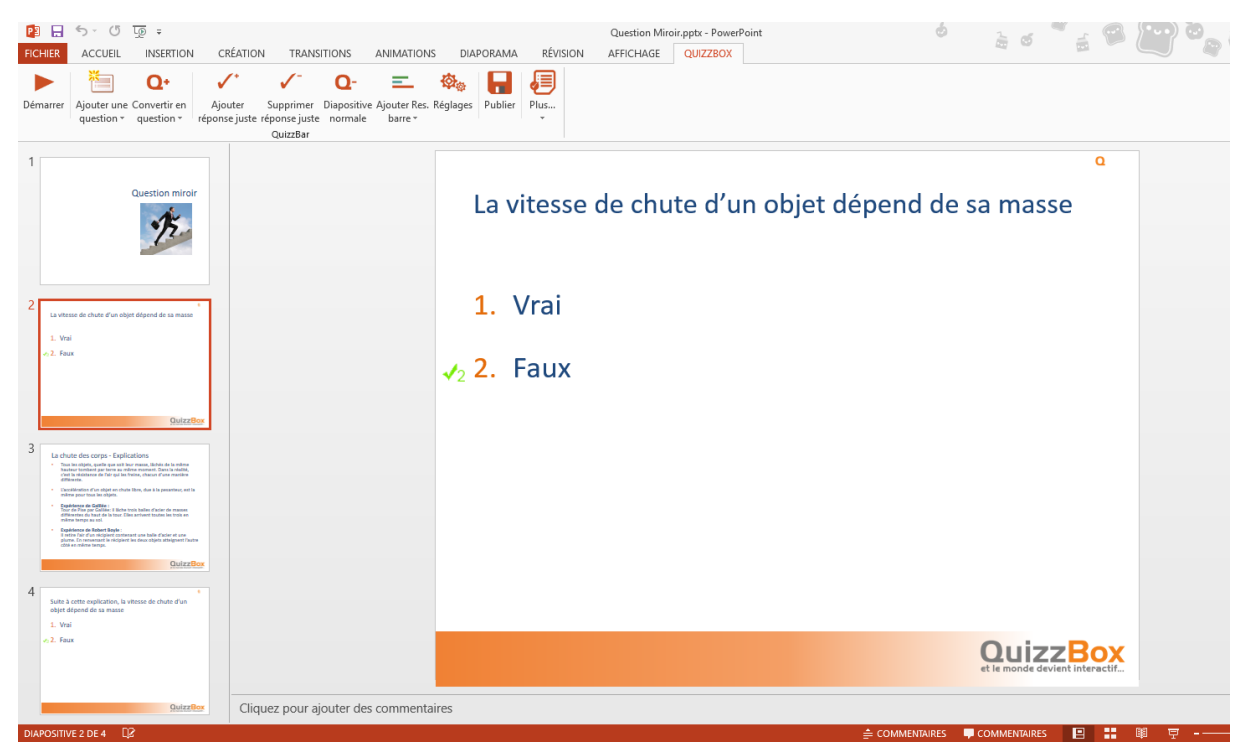

- Cliquer sur « Nouvelle question »
- Saisir le titre et les choix de réponses
- Dérouler le menu « Convertir en question » et sélectionner « Choix »

Suite aux explications, reposez cette même question :

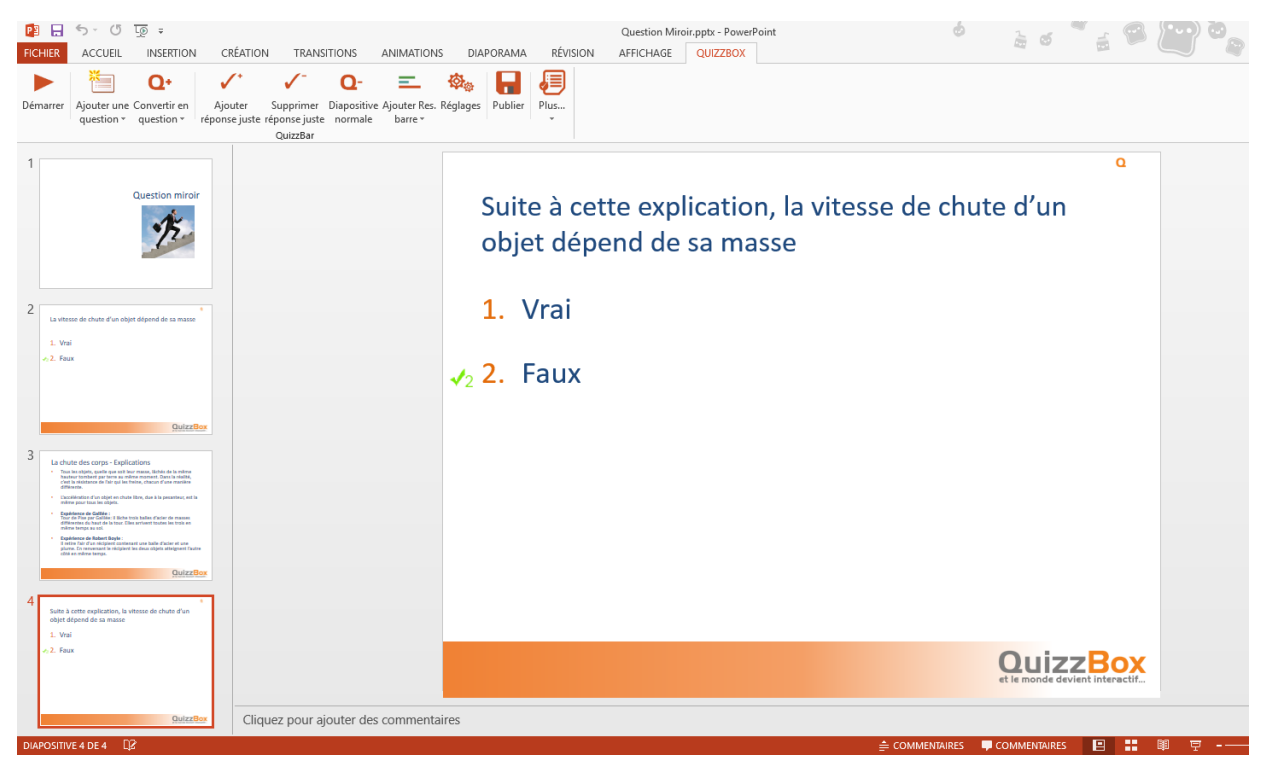

QuizzBox — Guide utilisateur

- Créer une nouvelle diapositive avec cette même question
- Ouvrir les réglages et renseigner sur la ligne « Miroir » le numéro de l'autre question pour comparer les résultats
- Cocher « Comparaison questions miroir » dans « ResInstantane »

| Suite à cette explication, la vitesse de chute d'un objet d | épend de sa masse | ⊖ Q2[2]  |
|-------------------------------------------------------------|-------------------|----------|
| Comparaison des résultats                                   |                   |          |
| Après                                                       |                   | Avant    |
|                                                             |                   |          |
| 1 - Vrai 0 %                                                |                   | 45 %     |
|                                                             |                   |          |
|                                                             |                   |          |
| 2 - Faux                                                    | 100 %             | 55 %     |
|                                                             |                   |          |
|                                                             |                   |          |
|                                                             |                   | QuizzBox |

Vous obtenez des résultats instantanés avant / après.

#### Créer des questions groupées

Vous souhaitez obtenir des résultats sur un groupe de plusieurs questions concernant l'organisation et le contenu de votre séminaire. Pour cela, vous listez les différents points à aborder sur une même diapositive.

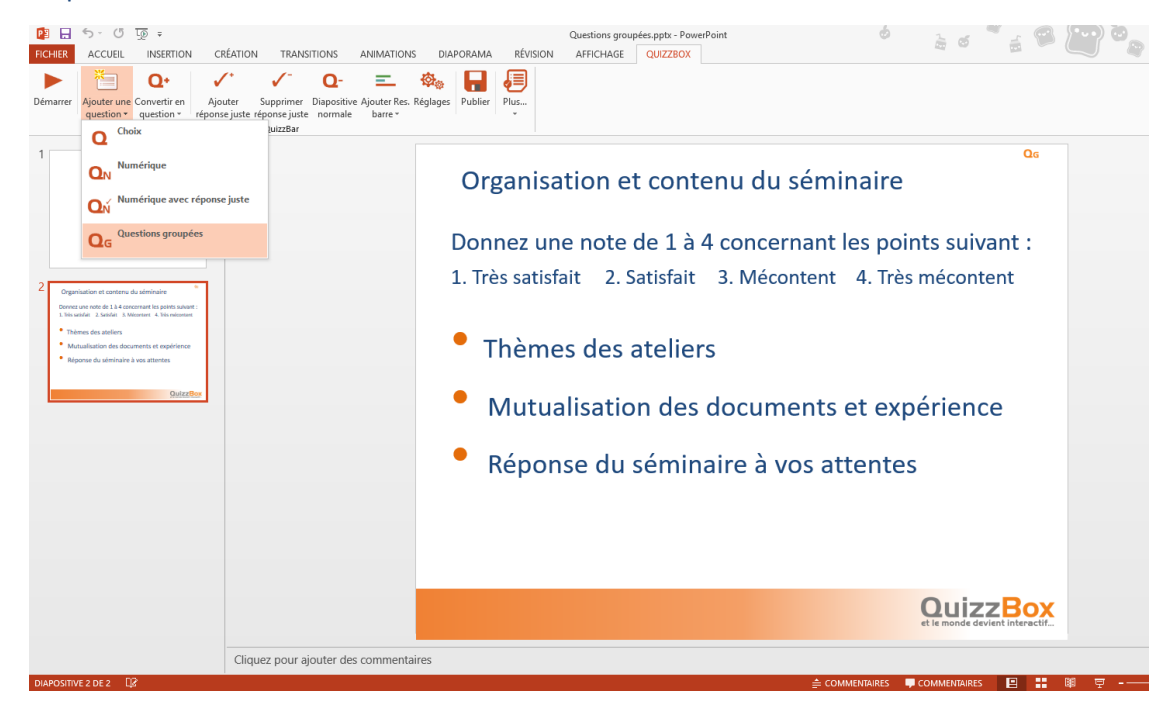

QuizzBox — Guide utilisateur

- Dérouler le menu « Nouvelle question » et sélectionner « Questions groupées »
- Saisir le titre, les choix de réponses et les items à évaluer

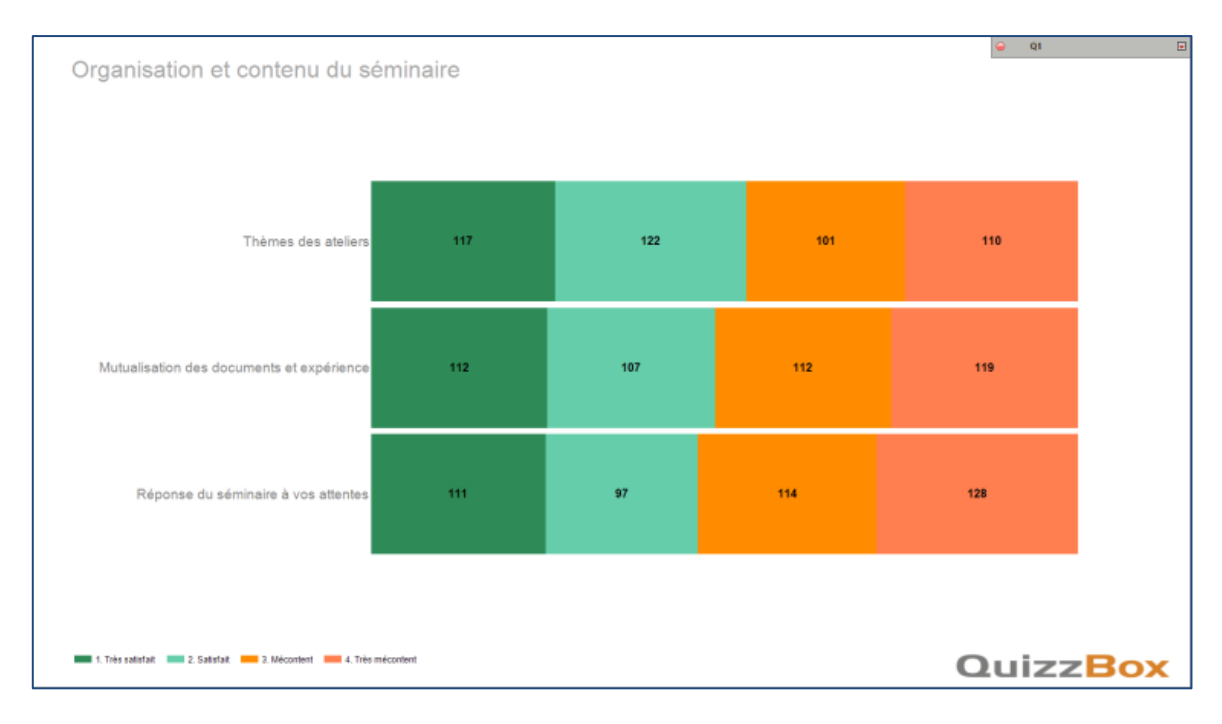

Vous obtenez des résultats instantanés détaillés où chaque caractère représente la réponse à une question.

#### Créer des équipes

#### Saisir vos noms d'équipe sur une diapo (8 au maximum)

| P:         ►         ►         ●         ▼         ●           FICHIER         ACCUEIL         INSERTION         CRÉATION | TRANSITIONS ANIMATIONS DIAPORAMA I                                                                                   | QuizzBox en équipe.pptx - PowerPoint<br>RÉVISION AFFICHAGE QUIZZBOX | లీ ఉత         |                   |
|----------------------------------------------------------------------------------------------------|----------------------------------------------------------------------------------------------------|---------------------------------------------------------------------|---------------|-------------------|
| Démarrer<br>Ajouter une Convertir en<br>question * Qeetion * Ajouter 5<br>réponse juste réj                               | ✓ <sup>-</sup> Q- = 🇞 File<br>Supprimer Diapositive Ajouter Res. Réglages Publier Plu<br>ponse juste normale barre * | <b>.</b>                                                            |               |                   |
| 1 Qu Numérique<br>Qu Numérique<br>Qu Numérique avec répo                                                                  | verse juste Votre                                                                                                    | équipe :                                                            |               | Ωε                |
|                                                                                                    | 1. Eq                                                                                                    | uipe 1                                                              | 1             |                   |
| C Votre équipe : Pivot<br>2. Equipe 2<br>2. Equipe 2<br>3. Equipe 3                                                       | 2. Eq                                                                                                    | uipe 2                                                              | 2             |                   |
| 4. Equipe 4                                                                                                    | 3. Eq                                                                                                    | uipe 3                                                              | 3             |                   |
|                                                                                                    | 4. Eq                                                                                                    | juipe 4                                                             | 4             |                   |
|                                                                                                    | 5. Eq                                                                                                    | juipe 5                                                             | 5             |                   |
|                                                                                                    |                                                                                                    |                                                                     |               |                   |
|                                                                                                    |                                                                                                    |                                                                     | Quiz          | ZRoy              |
|                                                                                                    |                                                                                                    |                                                                     | et le monde d | evient interactif |
| Clique                                                                                                    | ez pour ajouter des commentaires                                                                                     |                                                                     |               |                   |

- Cliquer sur « Nouvelle question »
- Saisir le nom des équipes
- Dérouler le menu « Convertir en question » et sélectionner « Equipe »

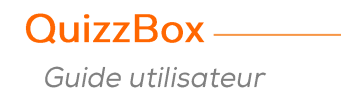

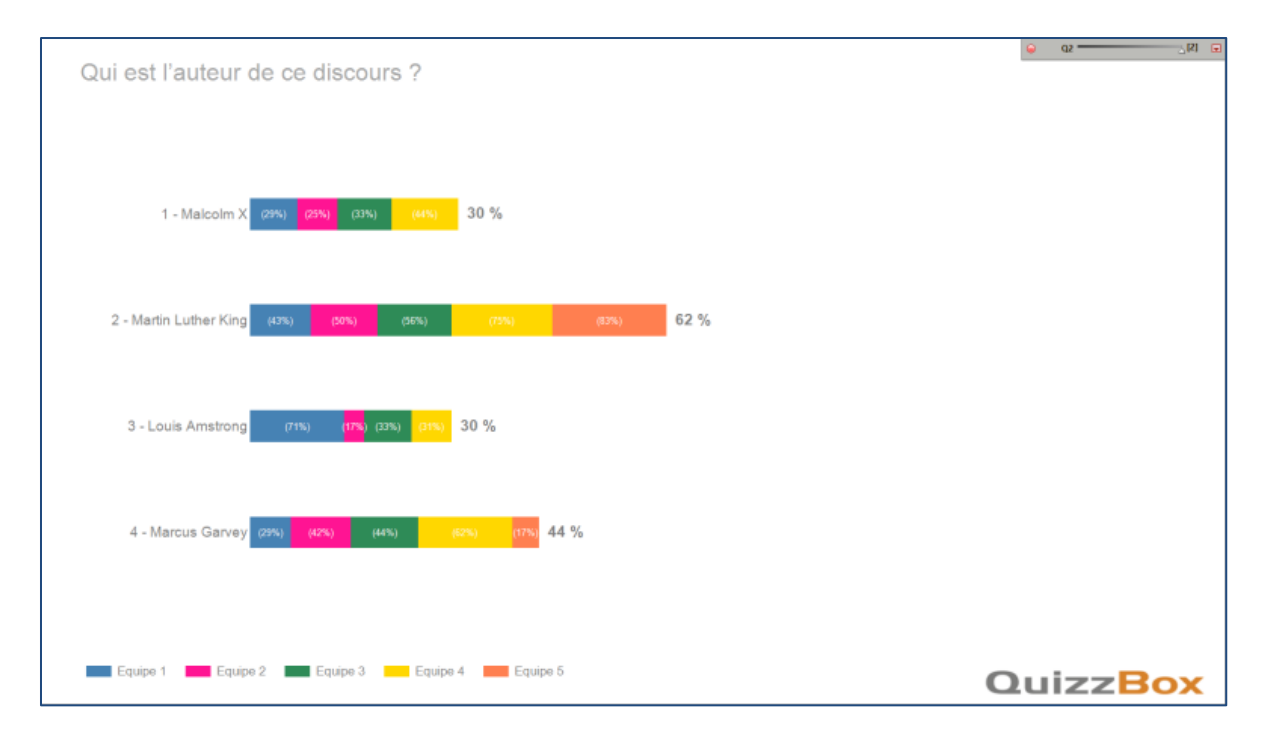

Vous obtenez des résultats instantanés détaillés et compilés en fonction de vos équipes.

### Créer un questionnaire avec thèmes et tirage aléatoire

#### Création de thèmes sans tirage aléatoire

Vous souhaitez créer les thèmes « Grammaire » et « Orthographe » dans le fichier PowerPoint « Grammaire et Orthographe ».

Pour cela, vous insérez une diapositive de titre « Grammaire » et une « Orthographe » à chaque changement de thème.

Il est possible de masquer la diapo pour que le thème ne soit pas visible.

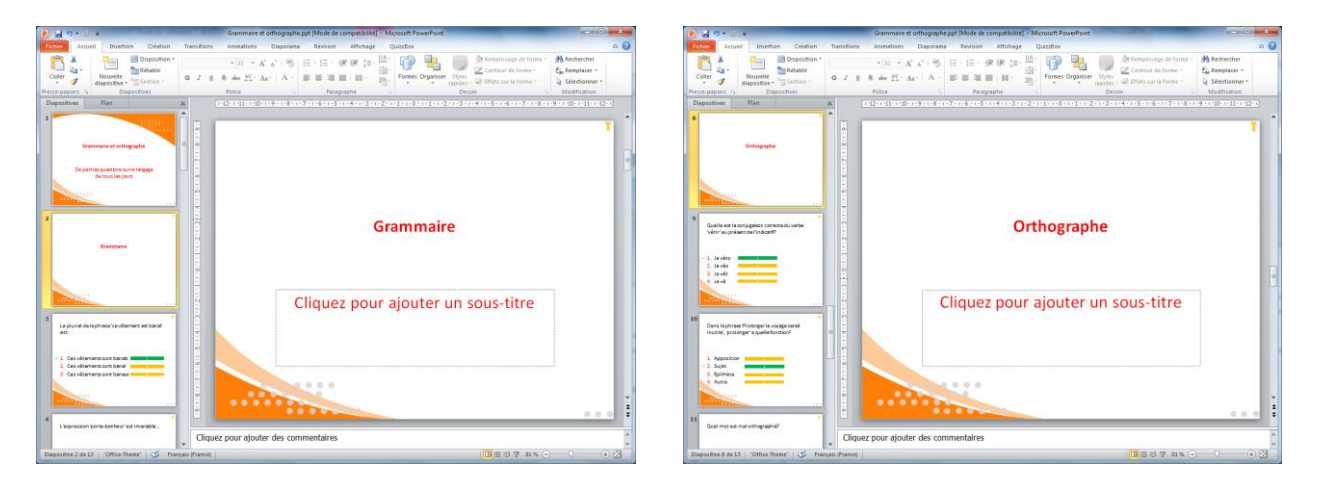

- Ouvrir la présentation « Grammaire et Orthographe »
- Créer une diapositive de titre et saisir le nom du thème « Grammaire »
- Cliquer sur « Ajouter un thème »

Faire de même pour le thème « Orthographe »

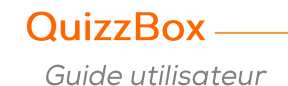

| SOLUTIONS                                                                             | Synthèse collective                                                                                       |         |             |  |  |
|---------------------------------------------------------------------------------------|----------------------------------------------------------------------------------------------------|---------|-------------|--|--|
| QuizzBox Solutions<br>51 rue des Courtiaux<br>63000                                   | Clermont-Ferrand                                                                                          |         | Tél.<br>Fax |  |  |
|                                                                                       | Culture g                                                                                                 | énérale |             |  |  |
| Date formation :<br>Date test :<br>Lieu formation :<br>Animateur :<br>Questionnaire : | 04/10/2012 - 11/10/2012<br>10/02/2015<br>Clermont-Ferrand (63)<br>L. DUPRIEUX<br>Grammaire et orthographe |         |             |  |  |
| Grammaire                                                                             |                                                                                                    |         |             |  |  |
| Orthographe                                                                           |                                                                                                    |         | 7           |  |  |

- Onglet « Test » dans QB Utilisateur
- Sélectionner « Col\_Synthese\_Theme » dans Résultats collectifs
- Sélectionner « Ind\_Correction\_Theme » dans Résultats individuels

| SOLUTIONS                     | BINEAU Stéphane                                                 |              |
|-------------------------------|-----------------------------------------------------------------|--------------|
| QuizzBox Solu                 | itions                                                          |              |
| 51 rue des Co<br>63000        | urtiaux<br>Clermont-Ferrand                                     | Tél.<br>Fax  |
|                               | Culture générale                                                |              |
|                               | Guitale generale                                                |              |
| Date for mation :             | 04/10/2012 - 11/10/2012                                         |              |
| Date test :                   | 10/02/2015                                                      |              |
| Lieu formation :              | Liemont-Ferrand (63)                                            |              |
| Animateur :<br>Questioopake : | Grammaine et orthographe                                        |              |
|                               | oraninane et oranographe                                        |              |
| Grammaire                     |                                                                 | 25%          |
| Le pluriel de la              | i phrase 'ce vêtement est banal' est :                          | 0            |
| ×                             | 1 - Ces vêtements sont banals                                   |              |
|                               | 2 - Ces vêtements sont banal                                    |              |
|                               | 3 - Ces vêtements sont banaux                                   |              |
| L'expression'                 | porte-bonheur' est invariable                                   | 0            |
| ×                             | 1 - Vrai                                                        |              |
| Oue cionifie 'u               | z - raux                                                        | 0            |
| Que signifie u                | 1 - Cast la résultat d'une addition                             | 0            |
| 1                             | 2 - C'est la naie des enidats                                   |              |
|                               | 3 - C'est la réduction dans les boutiques                       |              |
| Quel mot ne c                 | omporte pas d'accent circonflexe (donc, quel mot est mal orthe  | ographié)? 1 |
| ×                             | 1 - Fantômatique                                                | 5            |
|                               | 2 - Gâchette                                                    |              |
|                               | 3 - Pylône                                                      |              |
|                               | 4 - Têtard                                                      |              |
| Orthographe                   |                                                                 | 50%          |
| Quelle coniug                 | aison est fausse?                                               | 1            |
|                               | 1 - Nous nous réiouissons                                       |              |
|                               | 2 - Qu'elle se réjouisse                                        |              |
| ×                             | 3 - Ils se réjouissèrent                                        |              |
|                               | 4 - Tu te réjouiras                                             |              |
| Quelle est la c               | onjugaison correcte du verbe 'vêtir' au présent de l'indicatif? | 1            |
| ×                             | 1 - Je vêts                                                     |              |
|                               | 2 - Je vës                                                      |              |
|                               | 3 - Je vét                                                      |              |
|                               |                                                                 |              |

## Création de thèmes avec tirage aléatoire

Vous souhaitez créer des thèmes à partir des fichiers « Connaissez-vous bien l'Europe », et « Littérature Française », avec un tirage aléatoire de 5 questions piochées dans chacun de ces questionnaires.

| QB_Questionnaire              |                                |             |                      |          |
|-------------------------------|--------------------------------|-------------|----------------------|----------|
| Questionnaires -              | <u>&gt;</u> <b>B</b>           |             |                      |          |
| Avatar                        | Questionnaire Thèmes Résultats | instantanés |                      |          |
| Connaissez-vous bien l'Europe | Infos questionnaire            |             |                      |          |
| Eval formation                | Nouveau questionnaire_100717   | Famille     | -                    |          |
| Grammaire et orthographe      | LibFormation                   |             |                      |          |
| Nouveau questionnaire_100/17  | DateValidite                   |             |                      |          |
|                               | Afficher les diapos de thème   |             |                      |          |
|                               | Ordre aléatoire des guestions  |             |                      |          |
|                               | Fichier modèle                 |             |                      |          |
|                               | Fichier de conclusion          |             |                      |          |
|                               | ModeleResIndiv                 | Par défaut  |                      |          |
|                               | ModeleResCol                   | Par défaut  |                      |          |
|                               | ModeleResExport                | Taradidat   |                      |          |
|                               |                                |             |                      |          |
|                               | Calcul des points              |             |                      |          |
|                               | NotoMax                        | 20          | Limite l'emps        |          |
|                               | NUCEMAK                        | 20          |                      |          |
|                               | NoteReussite                   | 10          |                      |          |
|                               | NoteMin                        | 0           |                      |          |
|                               |                                |             | Auto Suivant Non     | <b></b>  |
|                               | NbPoint RepJuste               | 1           | NbPointRepOublie     | 0        |
|                               | NbPointRepFausse               | -1          | NbPoint Rep Desordre | -1       |
|                               | NbPointMin                     | 0           | NbPointPasRepondu    | 0        |
|                               | NbPointMax                     | 1           | NoReponsePasRepondu  | <b>—</b> |
|                               | MethodeCalculPoint             | Addition -  |                      |          |
|                               |                                |             |                      |          |
|                               |                                |             |                      |          |
|                               |                                |             |                      |          |
|                               |                                |             |                      |          |
|                               |                                |             |                      |          |
|                               |                                |             |                      |          |
| Creer un questionnaire        |                                |             |                      |          |
| Dupliquer le questionnaire    |                                |             |                      |          |
| Supprimer un questionnaire    |                                |             |                      |          |

- Démarrer QB Questionnaire
- Cliquer sur « Créer un questionnaire » et choisir l'option « Questionnaire multi-sources »
- Indiquer le nom du quizz et cocher « Ordre aléatoire des questions »

|                  | Ques           | stionnaire    | Thèmes      | Résultats instant | tanés |                               |           |                  |        |           |
|------------------|----------------|---------------|-------------|-------------------|-------|-------------------------------|-----------|------------------|--------|-----------|
| Cliquer ici pour | ſ <sup>™</sup> | èmes<br>Thème |             |                   | Sourc | ce .                          | Questions | Nb questions max | Minima |           |
| sélectionner un  | $\checkmark$   | Connaisse     | ez-vous bie | n l'Europe        | quest | ionnaire\connaissez-vous      | <br>5     | 10               | 0      | Supprimer |
| questionnaire    | $\checkmark$   | Littérature   | e Francaise |                   | quest | ionnaire Vittérature francais | <br>5     | 10               | 0      | Supprimer |
|                  |                |               |             |                   |       |                               | <br>0     | 0                | 0      | Supprimer |
| I                |                |               |             |                   |       |                               |           |                  |        |           |

- Aller dans l'onglet « Thèmes »
- Choisir un questionnaire (les fichiers sont stockés dans QuizzBoxData)
- Dans la colonne « Questions », indiquer le nombre de questions qui devront tirées de façon aléatoire. La colonne « Nb questions max » indique le nombre de questions contenues dans le questionnaire.

Le questionnaire apparaît instantanément dans QB Utilisateur, vous pouvez lancer le test.

Vous souhaitez connaître la progression des participants sur ce même questionnaire, pour cela vous devez faire passer le questionnaire deux fois afin d'obtenir des résultats « avant/après ».

| 🕮 QB_Utilisateur                                                                                                    |                                                                                                    |                                                                                                    |                                                                                                    |                                                                                                    |                                                                         | -                                                                                                    | □ ×  |
|----------------------------------------------------------------------------------------------------|----------------------------------------------------------------------------------------------------|----------------------------------------------------------------------------------------------------|----------------------------------------------------------------------------------------------------|----------------------------------------------------------------------------------------------------|-------------------------------------------------------------------------|----------------------------------------------------------------------------------------------------|------|
| QuizzBC                                                                                                    | S<br>L<br>C<br>C<br>C<br>C<br>C<br>C<br>C<br>C<br>C<br>C<br>C<br>C<br>C<br>C<br>C<br>C<br>C<br>C       | Session<br>Libellé de formation<br>Date de début / fin<br>Lieu de formation<br>Formateur                                                                                                    | 2015_12_03_16h1051                                                                                                    | R(                                                                                                    | ésultat collectif                                                       | (Après)                                                                                                    |      |
| Participants Liste de:<br>CEPAL PowerPoint Oui                                                                                      | is résultats Te                                                                                        | st Commentaires                                                                                                    | 0.51                                                                                                    | Nextmedia<br>51 ue des Courtiaux<br>63000 Clermont Ferrand<br>Date de la tornation : 04/10/2012<br>Lieu de la formation : Clermont -F                                                              | Tel.<br>Fax<br>- Date du test : 04/10/<br>Ferrand (63) Animateur : L.DU | 04 73 14 32 82<br>04 73 14 32 83<br>/2012<br>PRIEUX                                                                                                    | HC . |
| Nom<br>Personne0008<br>Personne0009<br>Personne0010<br>Personne0002<br>Personne0004<br>Personne0005<br>Personne0006<br>Personne0007 | Prénom<br>As<br>CC<br>CC<br>CC<br>CC<br>CC<br>CC<br>CC<br>CC<br>CC<br>CC<br>CC<br>CC<br>CC             | Note         Décis           5/13         6/13           6/13         6/13           7/13         6/13           9/13         6/13           9/13         6/13           9/13         6/13           9/13         6/13           9/13         6/13           9/13         6/13           9/14         8/13           alyse_Categorie         semblée_Rappot           ol_Analyse_Questionnai         ol_Analyse_Questionnai           ol_Valuation_Barre_4         ol_Evaluation_Graph_4           ol_Progression         ol_Resultat           ol_Synthese_Eval(mutti         scathardiana) | ion<br>(Cliquer ici pour ajouter un commentaire)<br>(Cliquer ici pour ajouter un commentaire)<br>(Cliquer ici pour aj | BERVEDDA André<br>BIRAJO Skyhade<br>BIRAJO Skyhade<br>CHEVALIER Julian<br>FRALENTON Pariola<br>OULBR Narim<br>OASANET Hervé<br>LEPANTOUR Jacques<br>LORIZLE Anno<br>UASANET Hervé<br>BOURICA Assou |                                                                         | Note         Note           (1/10)         prefedents           8         3           9         4           9         4           10         4           7         4           9         2           9         2           9         4           6         5           7         4           6         3           6         4           7         4           6         3           3         4           5         4           7         4           6         5           7         4           6         5           8         4           7         4           6         4           7         4           6         4           7         4           6         4           7         4           7         4           7         4           7         4           7         4           7         4           7 |      |
|                                                                                                    | Evaluation-Next-Media-Collectif<br>Modèle résultats Pays de Vannes<br>Synthese Collective (multi note) |                                                                                                    |                                                                                                    |                                                                                                    |                                                                         |                                                                                                    |      |
| Feuille de présence                                                                                                    | ✓ Rés                                                                                                  | sultats collectifs 🗸                                                                                                    | Résultats individuels V Exp                                                                                                    |                                                                                                    |                                                                         |                                                                                                    |      |

- Onglet « Test » dans QB Utilisateur
- Cocher « Comparer 2 évaluations »
- Sélectionner « Col\_Progression » dans Résultats collectifs
- Sélectionner « Ind\_Theme\_Progression » dans Résultats individuels

# Chapitre 6 : Le Logiciel QuizzBox

A partir de cette interface vous créez vos sessions et lancez vos tests.

| <b>2</b> , | QB_Utilis       | ateur     |                                                           |                                                              |                       |                                                                                     |                    |           |             |     |                                         | ×        |                         |
|------------|-----------------|-----------|-----------------------------------------------------------|--------------------------------------------------------------|-----------------------|-------------------------------------------------------------------------------------|--------------------|-----------|-------------|-----|-----------------------------------------|----------|-------------------------|
|            | Auiz<br>Récepte | ZZB       | Sessio<br>Libellé<br>Date o<br>Lieu de<br>Forma<br>nnecté | n<br>i de formation<br>ie début / fin<br>e formation<br>teur | Se<br>Cu<br>04,<br>Cl | ssion exemple<br>Ilture générale<br>/10/2012 V (<br>ermont-Ferrand (63)<br>DUPRIEUX | *                  | -         |             |     | L'impressionnisme et son his V          | ?        | Cémarrer<br>votre quizz |
| Pa         | rticipant       | s Liste d | les résultats Test C                                      | Commentaires                                                 |                       |                                                                                     |                    |           | _           |     |                                         |          |                         |
| ~          | Afficher        | les photo | s 🕕 Appel                                                 | 11/11 Participant(s)                                         |                       |                                                                                     |                    | Auto      |             | . 1 |                                         |          |                         |
|            |                 | Photo     | Nom *                                                     | Prénom                                                       | Civilité              | Date de naissance                                                                   | Lieu de naissance  | Boitier * | Société     |     |                                         |          |                         |
| Þ          | ✓               |           | BEKHEDDA                                                  | Amédé                                                        | м.                    | 16/12/1954                                                                          | ORAN (ALGERIE)     |           | Société 1   |     |                                         |          |                         |
|            | ✓               | T         | BINEAU                                                    | Stéphane                                                     | м.                    | 13/01/1986                                                                          | COURPIERE (63)     | :         | 2 Société 1 |     |                                         |          |                         |
|            | ✓               | 0         | CHEVALIER                                                 | Julien                                                       | м.                    | 14/03/1987                                                                          | COURNON (63)       | :         | 3 Société 1 |     |                                         |          |                         |
|            | ✓               | E)        | FRAJENTON                                                 | Patricia                                                     | Mme                   | 08/04/1978                                                                          | VICHY (03)         |           | 4 Société 2 |     |                                         |          |                         |
|            | ✓               |           | GUILBON                                                   | François                                                     | м.                    | 10/12/1969                                                                          | BORDEAUX (33)      |           | 5 Société 1 |     |                                         |          |                         |
|            | ✓               | Ş         | IDRIR                                                     | Karim                                                        | м.                    | 06/03/1978                                                                          | BOUANDAS (ALGERIE) |           | 5 Société 2 |     |                                         |          |                         |
|            | ✓               | <b>U</b>  | CASSANET                                                  | Hervé                                                        | м.                    | 02/03/1970                                                                          | SENLIS (60)        | :         | 7 Société 2 |     |                                         |          |                         |
|            | ✓               |           | LEPANTOUR                                                 | Jacques                                                      | м.                    | 04/02/1968                                                                          | ALBI (81)          |           | 3 Société 2 |     | Créer une session<br>Rechercher         |          |                         |
|            | ✓               |           | LORIZILE                                                  | Antoine                                                      | м.                    | 26/06/1985                                                                          | CLERMONT-FERRAND   |           | 9 Société 2 |     | Paramètres<br>Plan de salle<br>Importer |          | Créer une session       |
|            |                 | 5         |                                                           |                                                              |                       |                                                                                     |                    |           |             | -   | Exporter vers un autre QuizzBox         |          |                         |
|            | Feuille d       | e présenc | e v                                                       |                                                              |                       |                                                                                     | Exporter           |           |             |     |                                         | 5 12 4 0 |                         |

# Choisir son questionnaire

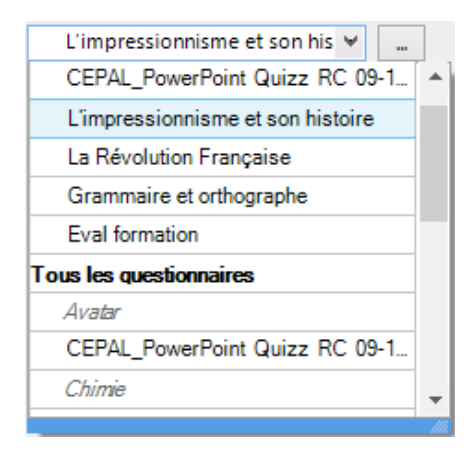

Choisir le questionnaire dans la liste déroulante et cliquer sur « Démarrer »

### Créer une nouvelle session

Cliquer sur « Créer une session puis saisir la liste des participants

## Importer votre liste de participants

Il existe 2 solutions pour l'importation des sessions :

#### En copier / coller

- Ouvrir votre fichier Excel
- Sélectionner les colonnes noms et prénoms des participants
- Copier et coller dans QB Utilisateur

### A partir d'un fichier

Trois modèles d'import sont proposés et disponibles sous « C:\QuizzBoxData\Modele\_Import ». Il vous suffit de les compléter au préalable :

- « import\_QbUtilisateur.xls »
- « Import\_Session.xls »
- « Import\_Fichier\_Reference.xlsx »

#### Exporter des sessions

Vous souhaitez exporter la « Session exemple » vers un autre ordinateur équipé de QuizzBox :

- Cliquer sur « Exporter vers un autre QuizzBox » en bas à droite dans QB Utilisateur
- Cocher « Session exemple » et cliquer sur « Exporter »
- Enregistrer le fichier sur votre ordinateur ou une clé USB

## Rechercher une session

| 🗱 Re | therche              |                             |                    |          |             |              |              |               |                              | ×    |
|------|----------------------|-----------------------------|--------------------|----------|-------------|--------------|--------------|---------------|------------------------------|------|
| • Pa | r session 🔵 Par test | O Par examen                |                    |          |             |              |              |               | Recherc                      | ther |
|      | Date création        | <ul> <li>Session</li> </ul> | T Lieu formation T | Туре Т   | Formateur   | T Date début | T Date fin 1 | Formation T   | Commentaires                 | Υ.   |
| +    | 03/12/2015 13:35:59  | 2015_12_03_13h3559          |                    |          |             |              |              |               |                              |      |
| +    | 03/12/2015 13:34:31  | 2015_12_03_13h3431          |                    |          |             |              |              |               |                              |      |
| +    | 03/12/2015 13:33:51  | 2015_12_03_13h3351          |                    |          |             |              |              |               |                              |      |
| +    | 02/12/2015 15:47:03  | 2015_12_02_15h4703          |                    |          |             |              |              |               |                              |      |
| +    | 02/12/2015 10:58:04  | 2015_12_02_10h5804          |                    |          |             |              |              |               |                              | _    |
| +    | 02/12/2015 10:43:43  | 2015_12_02_10h4343          |                    |          |             |              |              |               |                              | _    |
| +    | 02/12/2015 10:38:48  | 2015_12_02_10h3848          |                    |          |             | 02/12/2015   |              |               |                              | _    |
| +    | 02/12/2015 10:34:00  | 2015_12_02_10h3400          |                    |          |             |              |              |               |                              | _    |
| +    | 19/11/2015 11:23:11  | SESSION 2015_11_19_11h2311  |                    |          |             | 19/11/2015   |              | Blackrock     |                              | _    |
| +    | 19/11/2015 11:23:11  | SESSION 2015_11_19_11h2311  |                    |          |             | 19/11/2015   |              | Blackrock     |                              | _    |
| +    | 20/10/2015 10:07:51  | SESSION 2015_10_20_10h0751  | La Banque Postale  |          | Denis       | 06/11/2014   | 06/11/2014   |               |                              |      |
| +    | 20/10/2015 10:07:51  | SESSION 2015_10_20_10h0751  | La Banque Postale  |          | Denis       | 06/11/2014   | 06/11/2014   |               |                              |      |
| +    | 19/10/2015 12:39:35  | SESSION 2015_10_19_12h3935  | La Banque Postale  |          | Denis       | 06/11/2014   | 06/11/2014   |               |                              | _    |
| +    | 19/10/2015 12:39:35  | SESSION 2015_10_19_12h3935  | La Banque Postale  |          | Denis       | 06/11/2014   | 06/11/2014   |               |                              | _    |
| +    | 19/10/2015 12:38:24  | SESSION 2015_10_19_12h3824  |                    | standard |             | 19/10/2015   |              |               |                              | _    |
| +    | 19/10/2015 12:38:24  | SESSION 2015_10_19_12h3824  |                    | standard |             | 19/10/2015   |              |               |                              | _    |
| +    | 19/10/2015 12:31:03  | SESSION 2015_10_19_12h3103  |                    | standard |             | 19/10/2015   |              |               |                              | _    |
| +    | 19/10/2015 12:31:03  | SESSION 2015_10_19_12h3103  |                    | standard |             | 19/10/2015   |              |               |                              |      |
| +    | 19/10/2015 12:25:14  | SESSION 2015_10_19_12h2514  |                    | standard |             | 19/10/2015   |              |               |                              |      |
| +    | 19/10/2015 12:25:14  | SESSION 2015_10_19_12h2514  |                    | standard |             | 19/10/2015   |              |               |                              |      |
| +    | 21/07/2015 14:49:07  | SESSION 2015_07_21_14h4907  | La Banque Postale  |          | Denis       | 06/11/2014   | 06/11/2014   |               |                              | _    |
| +    | 21/07/2015 14:49:07  | SESSION 2015_07_21_14h4907  | La Banque Postale  |          | Denis       | 06/11/2014   | 06/11/2014   |               |                              | _    |
| +    | 04/10/2012 09:16:49  | Session exemple             | Clermont-Ferrand ( | standard | L DUPRIEUX  | 04/10/2012   | 11/10/2012   | Culture génér | Problème de climatisation da | a    |
| +    | 04/10/2012 09:16:49  | Session exemple             | Clermont-Ferrand ( | standard | L. DUPRIEUX | 04/10/2012   | 11/10/2012   | Culture génér | Problème de climatisation da | a    |
| +    | 04/10/2012 09:16:49  | Session exemple             | Clermont-Ferrand ( | standard | L. DUPRIEUX | 04/10/2012   | 11/10/2012   | Culture génér | Problème de climatisation da | a    |
| +    | 04/10/2012 09:16:49  | Session exemple             | Clermont-Ferrand ( | standard | L. DUPRIEUX | 04/10/2012   | 11/10/2012   | Culture génér | Problème de climatisation da | a 🔻  |
|      |                      |                             |                    |          |             |              |              | Supprimer     | Atteindre                    |      |

- Cliquer sur « Rechercher »
- Double-cliquer sur la session que vous souhaitez visualiser (ou sélectionner la session et cliquer sur « Atteindre »)

#### Supprimer une session

- Cliquer sur « Rechercher »
- Sélectionner la ou les session(s) à supprimer et cliquer sur « Supprimer »

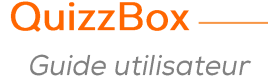

# Chapitre 7 : Gérer les résultats

### Liste des résultats

L'onglet « Liste des résultats » dans QB Utilisateur vous permet de visualiser l'historique de tous les questionnaires qui ont été déroulés sur la session en cours d'affichage.

En double-cliquant sur la ligne de votre choix, vous accédez aux notes de chacun des participants. Ces notes seront automatiquement affichées sur l'onglet « Test »

### Résultats finaux

A la fin de votre quizz, l'interface QB Utilisateur s'ouvre automatiquement. Vous pouvez consulter les résultats collectifs et individuels obtenus dans l'onglet « Test ».

| 🖧 QB_U                                                                              | Itilisateur                                    |                                                                                      |                                                                                  |                                                                                                    |                                                                      |                                                                                              |                                                                                          |                                                                | ×         |
|-------------------------------------------------------------------------------------|------------------------------------------------|--------------------------------------------------------------------------------------|----------------------------------------------------------------------------------|----------------------------------------------------------------------------------------------------|----------------------------------------------------------------------|----------------------------------------------------------------------------------------------|------------------------------------------------------------------------------------------|----------------------------------------------------------------|-----------|
| Session<br>Libellé de format<br>Date de début / f<br>Lieu de formation<br>Formateur |                                                | Seination Exe<br>:/ fin 07,<br>iion Cle<br>Ro                                        | ssion exempl<br>emple<br>/02/2018<br>ermont-Ferra<br>main CHRETI                 | e [12,<br>nd (63)<br>EN                                                                                      | /02/2018 v<br>v<br>v                                                 |                                                                                              | Quizz sport V                                                                            | i ?<br>- X                                                     |           |
| Particip                                                                            | ants Liste des résulta<br>Examer<br>Culture gé | ats Test Comm                                                                        | entaires<br>Examinateur                                                          | Statut                                                                                                    | (Cliquer ici p                                                       | Commentaire                                                                                  | Date 23/03/2018 15:49:07                                                                 |                                                                |           |
|                                                                                     | Evaluation Formation<br>Prise en main QuizzB   | n<br>ox IFSI                                                                         |                                                                                  |                                                                                                    | (Cliquer ici p<br>(Cliquer ici p<br>(Cliquer ici p<br>(Cliquer ici p | pour ajouter un commentaire)<br>pour ajouter un commentaire)<br>pour ajouter un commentaire) | 23/03/2018 15:55:32<br>27/03/2018 10:19:34<br>26/02/2019 15:48:46<br>26/02/2019 17:17:09 |                                                                |           |
|                                                                                     | QB test<br>Evaluation Formation                | Q Analyse du Q                                                                       | uestionnaire - Collectif                                                         | ice QRM (multi sessions)<br>ace QRM (multi sessions)<br>ace QRU (multi sessions)<br>ace QRU (multi sessions) |                                                                      | oour ajouter un commentaire)<br>our ajouter un commentaire)<br>our ajouter un commentaire)   | 28/02/2019 15:29:09<br>28/02/2019 15:29:09<br>28/02/2019 17:38:55                        |                                                                |           |
|                                                                                     | Connaissez-vous bie<br>Géographie              | Analyse par C     Analyse Prog     Analyse Ques                                      | Tatégorie (Pivot)<br>ression Collective<br>tionnaire Connaissance QR             |                                                                                                    |                                                                      | our ajouter un commentaire)<br>our ajouter un commentaire)<br>our ajouter un commentaire)    | 05/03/2019 15:50:22<br>05/03/2019 15:53:41<br>05/03/2019 16:05:18                        |                                                                |           |
|                                                                                     | Prise en main QuizzB<br>Prise en main QuizzB   | Analyse Ques     Evaluation Co                                                       | tionnaire Connaissance QR<br>ollective - Barres de resulta                       |                                                                                                    |                                                                      | our ajouter un commentaire)<br>our ajouter un commentaire)<br>our ajouter un commentaire)    | 19/03/2019 15:47:53                                                                      |                                                                |           |
|                                                                                     |                                                | <ul> <li>Live_Assemb</li> <li>Resultat Colle</li> <li>Résultat Colle</li> </ul>      | lée_Rapport_Election_Liste<br>ectif - Format Brut<br>ectif par Note avec decisio | n                                                                                                    |                                                                      |                                                                                              |                                                                                          |                                                                |           |
|                                                                                     |                                                | <ul><li>Q Résultat Colle</li><li>Q Synthese Colle</li><li>Q Synthese Colle</li></ul> | ectif par Note<br>lective (multi note)<br>lective par Evaluation                 |                                                                                                    |                                                                      |                                                                                              |                                                                                          | Créer une session<br>Rechercher<br>Paramètres<br>Plan de salle |           |
| Feu                                                                                 | ille de présence                               | Q Synthese Col<br>Autres<br>Résultats colle                                          | lective par Theme                                                                | ndividuels                                                                                                   | •                                                                    | Exporter                                                                                     |                                                                                          | Importer<br>Exporter vers un autre QuizzBox                    |           |
|                                                                                     | presence                                       | Contracto Cont                                                                       |                                                                                  |                                                                                                    |                                                                      |                                                                                              |                                                                                          |                                                                | v5.22.8.0 |

# Résultats instantanés

### Affichage des résultats instantanés

Pendant votre quizz, vous affichez les résultats instantanés, en nombre ou en pourcentage sous forme graphique, en appuyant sur la touche « Résultats intermédiaires » du boitier administrateur.

### Ajouter les résultats instantanés à votre diapositive question

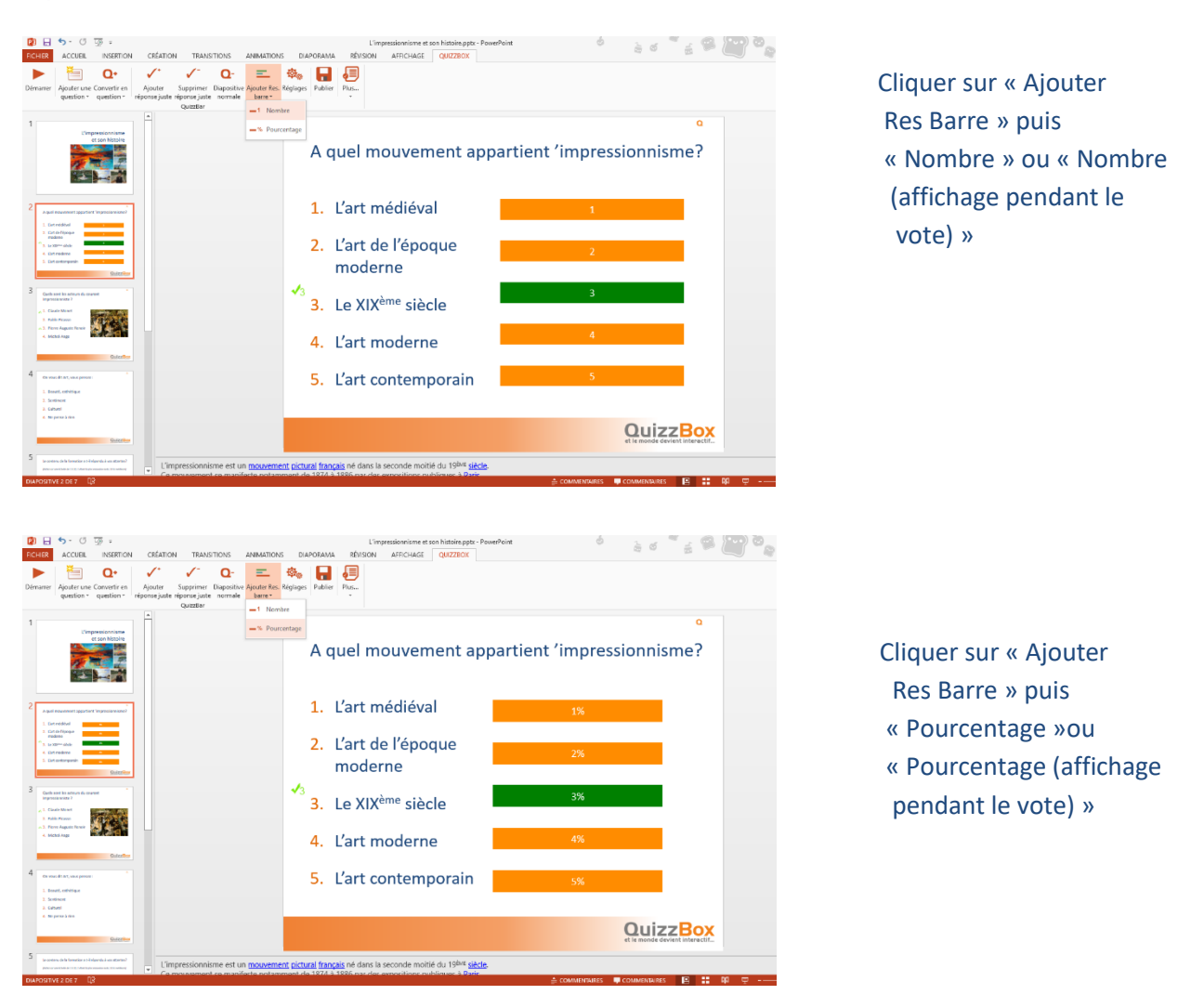

Vous pouvez définir les couleurs de vos barres de résultats :

Sélectionner la réponse barre et choisir la couleur dans Armanne de forme dans l'onglet Format

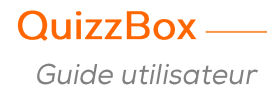

### Configuration des résultats instantanés avec QB Admin

La personnalisation automatique de tous les modèles de résultats s'effectue à partir de QB Admin QB Admin se trouvent à cet emplacement : Démarrer\Programmes\QuizzBox\QB\_Admin

Vous pouvez configurer les types de résultats à afficher pour :

- Les questions à réponses justes
- Les questions à réponses justes avec ordonnancement
- Les questions sondage
- Les résultats cumulés
- Les résultats catégories

| Mise en forme des modèles Paramètres QB_Utilisater Résultats instantants Historique Télécommande admin Récepteur Accès QB_Assemblée                                                                                                    | 🖁 QB Admin                                                                                                    |                                     |                                 |                             | _ 🗆 🗙 |
|----------------------------------------------------------------------------------------------------|----------------------------------------------------------------------------------------------------|-------------------------------------|---------------------------------|-----------------------------|-------|
| Questions à réponses juite       Questions à réponses juites avec ordonnancement       Questions sondage       Cumul       Révultats catégories         Image participants       Sis réponses par proposition - juitet masqué       Image participants       Image participants         Réponses par proposition - juitet masqué       Image participants       Image participants       Image participants         Réponses par proposition - affichage set       Image participants       Image participants       Image participants         Image participants       Si réponses par proposition - affichage set       Image participants       Image participants         Image participants       Si réponses par proposition - affichage set       Image participants       Image participants         Image participants       Si réponses par proposition - affichage set       Image participants       Image participants         Image participants       Si réponses par proposition - affichage set       Image participants       Image participants         Image participants       Si réponses par proposition - affichage set       Image participants       Image participants         Image participants       Si réponses par proposition - affichage set       Image participants       Image participants         Image participants       Si réponse par participants       Image participants       Image partitants         Ima                                                                                                    | Mise en forme des modèles Paramètres C                                                                                                    | B_Utilisateur Résultats instantanés | Historique Télécommande admin R | écepteur Accès QB_Assemblée |       |
| Seréponses par proposition     Préponses par proposition - strichage sect     Préponses par proposition - strichage sect     Préponses par proposition - strichage sect     Préponses par proposition - strichage sect     Préponses par proposition - strichage sect     Préponses par proposition - strichage sect     Préponses par proposition - strichage sect     Préponses par proposition - strichage sect     Préponses par proposition - strichage sect     Préponses par proposition - strichage sect     Préponses par proposition - strichage sect     Préponses par proposition - strichage sect     Préponses par proposition - strichage sect     Préponses par proposition - strichage sect     Préponse par proposition - strichage sect     Préponse par proposition - strichage | Questions à réponses justes Questions à r                                                                                                    | éponses justes avec ordonnancement  | Questions sondage Cumul Résulta | ats catégories              |       |
| Penêtre de résultats instantanés redimensionnable Afficher barre de titre de la fenêtre  opacité  Iitre Réponse juste 15% Réponse fausse 15% Meilleur performance 15pt Autre indicateur 15% CuizzBox                                                                                                    | % réponses par proposition     Temps participants sur réponses juste     Réponse et points participant     Réponses par proposition     Réponses par proposition - juste mass     Réponses par proposition - affichage     Points par équipe     % réponses par proposition - affichag     % réponses par proposition - affichag     % réponses par proposition     Comparaison questions miroir | s<br>qué<br>sect<br>je se<br>v      |                                 |                             |       |
| Itre<br>Réponse juste 15%<br>Réponse fausse 15%<br>Meilleur performance 15pt<br>Autre indicateur 15%<br>QuizzBox                                                                                                    | Fenêtre de résultats instantanés redimens<br>Afficher barre de titre de la fenêtre<br>opacité                                                                                                    | sionnable                           |                                 |                             |       |
| Réponse juste 15%<br>Réponse fausse 15%<br>Meilleur performance 15pt<br>Autre indicateur 15%<br>QuizzBox                                                                                                    | Titre                                                                                                    |                                     |                                 |                             |       |
| Réponse fausse 15%<br>Meilleur performance 15pt<br>Autre indicateur 15%<br>QuizzBox                                                                                                    | Réponse juste 15                                                                                                    | 5%                                  |                                 |                             |       |
| Meilleur performance 15pt<br>Autre indicateur 15%<br>QuizzBox                                                                                                    | Réponse fausse 15                                                                                                    | 596                                 |                                 |                             |       |
| QuizzBox                                                                                                    | Meilleur performance                                                                                                    | ppt                                 |                                 |                             |       |
|                                                                                                    |                                                                                                    | izzBox                              |                                 |                             |       |

Vous pouvez configurer les couleurs de résultats instantanés, ainsi que changer le fond d'écran, il vous suffit pour cela de cliquer dans cette partie.

# Chapitre 8 : Compter les points

Le comptage des points est défini par défaut. La modification du type de comptage se fait par l'intermédiaire des propriétés du questionnaire ou par les propriétés de la question.

La configuration de votre QuizzBox se trouve dans QB Admin.

Il existe 4 méthodes de calcul :

- Addition : on additionne des points positifs ou négatifs en fonction du type de réponse,
- **Répartition** : on réparti des points en fonction des réponses justes et en fonction des réponses fausses,
- **Pourcentage** : on attribue une échelle de point de 0 à 1,
- **Cumul Erreur** : on retire des points en fonction des réponses fausses.

| Propriétés questionnaire : | L'impressionnisme et son | Х |
|----------------------------|--------------------------|---|
|                            |                          |   |
| Propriété                  | Valeur                   |   |
| NoteMax                    |                          |   |
| NoteMin                    |                          |   |
| NoteReussite               |                          |   |
| MethodeCalculPoint         | Addition                 |   |
| NbPointMax                 | 1                        |   |
| NbPointMin                 | 0                        |   |
| NbPointRepJuste            | 1                        |   |
| NbPointRepFausse           | -1                       |   |
| NbPointRepOublie           | 0                        |   |
| NbPointPasRepondu          | 0                        |   |
| NbPointRepDesordre         | -1                       |   |

- NoteMax : Je veux effectuer un comptage sur 20, je saisie 20 dans NoteMax, quel que soit le nombre de question, la note sera toujours ramenée à 20.
- NoteMin : C'est la note minimum que vous obtiendrez sur un questionnaire.
- NoteReussite : Si vous obtenez une note supérieure ou égale vous aurez l'indicateur « Réussi » qui sera mis à jour dans l'onglet « Test » de QB Utilisateur.

## Examens

| Propriétés questionnaire : | L'impressionnisme et son 🛛 🕅 |
|----------------------------|------------------------------|
|                            |                              |
| Propriété                  | Valeur                       |
| NoteMax                    |                              |
| NoteMin                    |                              |
| NoteReussite               |                              |
| MethodeCalculPoint         | Addition                     |
| NbPointMax                 | 1                            |
| NbPointMin                 | 0                            |
| NbPointRepJuste            | 1                            |
| NbPointRepFausse           | -1                           |
| NbPointRepOublie           | 0                            |
| NbPointPasRepondu          | 0                            |
| NbPointRepDesordre         | -1                           |

Le comptage des points est ramené à une note sur 20, les réponses justes valent **1** point, les mauvaises et oubliées valent **-1**.

| Valeur saisie | Calcul                                                                 | Résultats | NbPointMax<br>NbPointMin | Résultat final |
|---------------|------------------------------------------------------------------------|-----------|--------------------------|----------------|
| 1             | 1 x NbPointRepJuste + 0 x<br>NbPointRepFausse +0 x<br>NbPointRepOublie | 1         |                          | 1              |
| 2             | 0 x NbPointRepJuste + 1 x<br>NbPointRepFausse +0 x<br>NbPointRepOublie | -1        | NbPointMin = 0           | 0              |

# Choix multiple

| Propriétés questionnaire : L'impressionnisme et son 🛛 🕅 |             |  |  |  |  |  |
|---------------------------------------------------------|-------------|--|--|--|--|--|
|                                                         |             |  |  |  |  |  |
| Propriété                                               | Valeur      |  |  |  |  |  |
| NoteMax                                                 |             |  |  |  |  |  |
| NoteMin                                                 |             |  |  |  |  |  |
| NoteReussite                                            |             |  |  |  |  |  |
| MethodeCalculPoint                                      | Répartition |  |  |  |  |  |
| NbPointMax                                              | 1           |  |  |  |  |  |
| NbPointMin                                              | 0           |  |  |  |  |  |
| NbPointRepJuste                                         | 1           |  |  |  |  |  |
| NbPointRepFausse                                        | Auto        |  |  |  |  |  |
| NbPointRepOublie                                        | 0           |  |  |  |  |  |
| NbPointPasRepondu                                       | 0           |  |  |  |  |  |
| NbPointRepDesordre                                      | 0           |  |  |  |  |  |

Soit on a tout juste et on a **1** point, sinon on a **0**.

| Valeur saisie | Calcul                                                                 | Résultats     | NbPointMax<br>NbPointMin | Résultat final |
|---------------|------------------------------------------------------------------------|---------------|--------------------------|----------------|
| 123           | 3 x NbPointRepJuste<br>+ 0 x NbPointRepFausse +0<br>x NbPointRepOublie | 3             | NbPointMax = 0           | 1              |
| 12            | 2x NbPointRepJuste<br>+ 0 x NbPointRepFausse +1<br>x NbPointRepOublie  | 2 + (-8) = -6 | NbPointMin = 0           | 0              |
| 4             | 0x NbPointRepJuste + 1 x<br>NbPointRepFausse +0 x<br>NbPointRepOublie  | -8            | NbPointMin = 0           | 0              |

| Propriétés questionnaire : | Propriétés questionnaire : L'impressionnisme et son 🛛 🕱 |  |  |  |  |  |  |
|----------------------------|---------------------------------------------------------|--|--|--|--|--|--|
|                            |                                                         |  |  |  |  |  |  |
| Propriété                  | Valeur                                                  |  |  |  |  |  |  |
| NoteMax                    |                                                         |  |  |  |  |  |  |
| NoteMin                    |                                                         |  |  |  |  |  |  |
| NoteReussite               |                                                         |  |  |  |  |  |  |
| MethodeCalculPoint         | Répartition                                             |  |  |  |  |  |  |
| NbPointMax                 | 1                                                       |  |  |  |  |  |  |
| NbPointMin                 | 0                                                       |  |  |  |  |  |  |
| NbPointRepJuste            | 1                                                       |  |  |  |  |  |  |
| NbPointRepFausse           | -8                                                      |  |  |  |  |  |  |
| NbPointRepOublie           | 0                                                       |  |  |  |  |  |  |
| NbPointPasRepondu          | 0                                                       |  |  |  |  |  |  |
| NbPointRepDesordre         | 0                                                       |  |  |  |  |  |  |

Si on a tout juste on a **1** point, sinon on aura une répartition en fonction du nombre de réponse juste. Si on a une réponse fausse on a **0**.

NbPointRepJuste x %NJ + NbPointRepFausse x %NF

| Valeur saisie | Calcul                                             | Résultats | NbPointMax<br>NbPointMin | Résultat final |
|---------------|----------------------------------------------------|-----------|--------------------------|----------------|
| 123           | NbPointRepJuste x 1<br>+ NbPointRepFausse x 0      | 1         |                          | 1              |
| 12            | NbPointRepJuste x 0,67<br>+ NbPointRepFausse x 0   | 0,67      |                          | 0,67           |
| 4             | NbPointRepJuste x 0<br>+ NbPointRepFausse x 0,5    | -4        | NbPointMin = 0           | 0              |
| 45            | NbPointRepJuste x 0<br>+ NbPointRepFausse x 1      | -8        | NbPointMin = 0           | 0              |
| 124           | NbPointRepJuste x 0,67<br>+ NbPointRepFausse x 0,5 | -3,33     | NbPointMin = 0           | 0              |

| Propriétés questionnaire : | : L'impressionnisme et son | Х |
|----------------------------|----------------------------|---|
|                            |                            |   |
| Propriété                  | Valeur                     |   |
| NoteMax                    |                            |   |
| NoteMin                    |                            |   |
| NoteReussite               |                            |   |
| MethodeCalculPoint         | Répartition                |   |
| NbPointMax                 | 1                          |   |
| NbPointMin                 | 0                          |   |
| NbPointRepJuste            | 1                          |   |
| NbPointRepFausse           | Auto                       |   |
| NbPointRepOublie           | 0                          |   |
| NbPointPasRepondu          | 0                          |   |
| NbPointRepDesordre         | 0                          |   |

Je veux avoir **1** point si j'ai tout juste, **2/3** de point si j'ai deux réponses justes, et **1/3** de point si j'ai deux réponses justes et une fausse.

NbPointRepJuste x %(NJ-NF)

| Valeur saisie | Calcul                    | Résultats | NbPointMax<br>NbPointMin | Résultat final |
|---------------|---------------------------|-----------|--------------------------|----------------|
| 123           | NbPointRepJuste x 1       | 1         |                          | 1              |
| 12            | NbPointRepJuste x 0,67    | 0,67      |                          | 0,67           |
| 4             | NbPointRepJuste x (-0,33) | -0,33     | NbPointMin=0             | 0              |
| 45            | NbPointRepJuste x (-0,66) | -0,66     | NbPointMin=0             | 0              |
| 124           | NbPointRepJuste x 0,33    | 0,33      |                          | 0              |

Guide utilisateur

# Cumul erreur

| Propriétés questionnaire : | L'impressionnisme et son 👔 | < |
|----------------------------|----------------------------|---|
|                            |                            |   |
| Propriété                  | Valeur                     |   |
| NoteMax                    |                            |   |
| NoteMin                    |                            |   |
| NoteReussite               |                            |   |
| MethodeCalculPoint         | Cumul erreur               |   |
| NbPointMax                 | 2                          |   |
| NbPointMin                 | 0                          |   |
| NbPointRepJuste            | 0                          |   |
| NbPointRepFausse           | -1                         |   |
| NbPointRepOublie           | -1                         |   |
| NbPointPasRepondu          | 0                          |   |
| NbPointRepDesordre         | -1                         |   |

Calcul **2** points par question si tout juste. Si une erreur **1** point, et **0** à partir de 2 erreurs.

NbPointMax – (NbPointRepFausse x NF + NbPointRepOublie x NJO)

Calcul **1** point par réponse juste, **-0,5** point par erreur. NbPointMax = 1 NbPointRepFausse = -0,5 NbPointRepOublie = -0,5

| Valeur saisie | Calcul                                                           | Résultats | NbPointMax<br>NbPointMin | Résultat final |
|---------------|------------------------------------------------------------------|-----------|--------------------------|----------------|
| 123           | NbPointMax –<br>(NbPointRepFausse x 0<br>+ NbPointRepOublie x 0) | 2         |                          | 2              |
| 12            | NbPointMax –<br>(NbPointRepFausse x 0<br>+ NbPointRepOublie x 1) | 1         |                          | 1              |
| 4             | NbPointMax –<br>(NbPointRepFausse x 1<br>+ NbPointRepOublie x 3) | -2        | NbPointMin = 0           | 0              |
| 124           | NbPointMax –<br>(NbPointRepFausse x 1<br>+ NbPointRepOublie x 1) | 0         |                          | 0              |

# Pourcentage

| Propriétés questionnaire : L'impressionnisme et son |             |  |  |  |  |
|-----------------------------------------------------|-------------|--|--|--|--|
|                                                     |             |  |  |  |  |
| Propriété                                           | Valeur      |  |  |  |  |
| NoteMax                                             |             |  |  |  |  |
| NoteMin                                             |             |  |  |  |  |
| NoteReussite                                        |             |  |  |  |  |
| MethodeCalculPoint                                  | Pourcentage |  |  |  |  |
| NbPointMax                                          | 1           |  |  |  |  |
| NbPointMin                                          | 0           |  |  |  |  |
| NbPointRepJuste                                     | 1           |  |  |  |  |
| NbPointRepFausse                                    | -1          |  |  |  |  |
| NbPointRepOublie                                    | -1          |  |  |  |  |
| NbPointPasRepondu                                   | 0           |  |  |  |  |
| NbPointRepDesordre                                  | -1          |  |  |  |  |

C'est un ancien système de comptage des points qui est peu utilisé.

Calcul de maximum du Point 3.

Calcul du minimum de point -5.

La plage de point va de **0 à 8**, soit **1/8**, donc **0,125** point.

Le 0 étant obtenu avec 45, mais on aura 0,125 si on répond 4 ou 5.

| Valeur saisie | Calcul | Résultats |
|---------------|--------|-----------|
| 123           | 1      | 1         |
| 45            | 0      | 0         |
| 4             | 0,125  | 0,125     |
| 1234          | 0,88   | 0,88      |
| 12            | 0,75   | 0,75      |
| 124           | 0,62   | 0,62      |
| 1             | 0,5    | 0,5       |
| 14            | 0,38   | 0,38      |
| 145           | 0,25   | 0,25      |

# Comptage sur 20

| Propriétés questionnaire : | L'impressionnisme et son | X |
|----------------------------|--------------------------|---|
| Propriété                  | Valeur                   |   |
| NoteMax                    |                          |   |
| NoteMin                    |                          |   |
| NoteReussite               |                          |   |
| MethodeCalculPoint         | Répartition              |   |
| NbPointMax                 | 1                        |   |
| NbPointMin                 | -1                       |   |
| NbPointRepJuste            | 1                        |   |
| NbPointRepFausse           | -8                       |   |
| NbPointRepOublie           | 0                        |   |
| NbPointPasRepondu          | 0                        |   |
| NbPointRepDesordre         | 0                        |   |

Pour paramétrer votre PowerPoint avec une note sur 20, il vous suffit de remplir de la façon suivante : NoteMax = 20 NoteMin = 0 Vous avez aussi la possibilité de rajouter une notion de réussite ou non avec la propriété suivante : NoteReussite = 10

Guide utilisateur

QuizzBox -

## Modification automatique des documents

La personnalisation automatique de tous les modèles de résultats s'effectue à partir de QB Admin (Démarrer\Programmes\QuizzBox\QB\_Admin)

- Démarrer « QB Admin », ouvrir l'onglet « Mise en forme des modèles »
- Préparer le logo de l'entreprise au format JPEG, GIF ou BMP (taille env. 80 x 80 pixels)
- Choisir une couleur
- Saisir les informations : Société, Ville, téléphone, ...
- Cliquer sur « Appliquer les paramètres aux modèles » et sélectionner tous les modèles

| 2                         |                                                    |        | QB A               | Adm              | in                                      |                  | - 0          | ×        |
|---------------------------|----------------------------------------------------|--------|--------------------|------------------|-----------------------------------------|------------------|--------------|----------|
| Mise en forme des modèles | Paramètres QB_Utilisateur Résultats instar         | ntanés | Historique Synchro | onisatio         | on Télécommande admin Récepteur Accès I | nfos             |              |          |
| Etablissement/Agence      | QuizzBox Solutions                                 | *      | 96.0               |                  |                                         |                  |              | ×        |
| Rue                       | 51 rue des Courtiaux                               |        | 2                  |                  | Selection des modeles a met             | tre a jour       |              |          |
| Code postal               | 63000                                              |        | € ∋ - ↑            | • 🜗              | ≪ Modele_Export → fr-FR ∨ C             | Rechercher da    | ans : fr-FR  | ,c       |
| Ville                     | Clemont-Ferrand                                    |        | Organiser 🔻        | No               | ouveau dossier                          |                  | ····         |          |
| Téléphone                 | 0473143282                                         |        |                    | N                | Nom                                     | Modifié le       | Type         | ^        |
| Fax                       | 0473143283                                         |        | 📃 Empla            | 6                |                                         | 10/02/2015 12:55 | Type<br>Type |          |
| <u></u>                   |                                                    | 1      | 🚺 Téléch           | 5                | Col_Analyse_Questionnaire (multi sessio | 10/02/2015 13:55 | Feuille Micr | rosoft   |
| Couleur                   | annuler la modrication                             |        |                    |                  | Col Analyse Questionnaire 2.xls         | 10/02/2015 13:55 | Feuille Micr | rosoft   |
| Logo                      |                                                    |        | Ce PC              | E                | Col_Analyse_Questionnaire_Connaissanc   | 10/02/2015 13:55 | Feuille Micr | rosoft   |
|                           | SOLUTIONS                                          | X      | Bureau             | Bureau           | Col_Analyse_Questionnaire_Connaissanc   | 10/02/2015 13:55 | Feuille Micr | rosoft   |
|                           |                                                    |        | E Image            | Ę                | Col_Analyse_Resultat.xls                | 10/02/2015 13:55 | Feuille Micr | rosoft   |
|                           |                                                    |        | Musia              | 9                | 🖄 Col_CEA - Copie.xlsx                  | 02/02/2015 16:48 | Feuille de c | alcul .  |
|                           | annuler la modification                            |        | Tálách             | C.               | Col_CEA.xlsx                            | 02/02/2015 12:16 | Feuille de c | alcul .  |
|                           |                                                    |        | Vidée:             | Ę                | Col_Evaluation_Barre_4.xls              | 10/02/2015 13:55 | Feuille Micr | rosoft   |
|                           |                                                    |        | Videos             | E                | Col_Evaluation_Barre_5.xls              | 10/02/2015 13:55 | Feuille Micr | rosoft   |
|                           | Appliquer les paramètres aux modèles               |        |                    | Ē                | Col_Evaluation_Barre_6.xls              | 10/02/2015 13:55 | Feuille Micr | rosoft   |
|                           |                                                    |        |                    | Ę                | Col_Evaluation_Graph_4.xls              | 10/02/2015 13:55 | Feuille Micr | rosoft 🗸 |
|                           |                                                    |        | Autres V           | <                |                                         |                  |              | >        |
| Cet onglet yous p         | ermet de configurer les différents modèles utilisé | s dans |                    | l (*.xls;*.xlsx) | ~                                       |                  |              |          |
|                           |                                                    | _      |                    |                  |                                         | Ouvrir           | Annule       | er       |

## Modification manuelle des documents

Les modèles de résultats sont des fichiers de type Excel, accessibles dans le dossier « C:\QuizzBoxData\Modele\_export\fr-FR ».

| Fichier A      | ccueil Insertion Mise en pa           | age Formules        | Données        | Révision    | Affichag        | e Complé    | ments        |            |          |                               | _                            |                             |
|----------------|---------------------------------------|---------------------|----------------|-------------|-----------------|-------------|--------------|------------|----------|-------------------------------|------------------------------|-----------------------------|
| <b>1</b>       | Arial • 10 •                          | A* A* = =           | <b>₽</b>       | 📑 Renvoy    | er à la ligne a | utomatiquem | ent Standa   | ard        | *        | ≦ÿ                            |                              |                             |
| Coller         | G I S - 🔄 - 🌺                         | * 🔺 *   E = =       |                | Fusion:     | ner et centrer  | *           | - <b>9</b> - | % 000 🕺    | 0,00 Mis | e en forme 🛛<br>ditionnelle 🕋 | Mettre sous fo<br>de tableau | rme Styles de<br>cellules * |
| Presse-papiers | G Police                              | Ga .                |                | Alignement  |                 |             | Gi           | Nombre     | 5        |                               | Style                        |                             |
| D14            | $- \frac{1}{\sqrt{2}} \int_{X} f_{X}$ |                     |                |             |                 |             |              |            |          |                               |                              |                             |
| A              | в                                     | С                   | D              | E           | F               | G           | н            | 1          | J        | К                             | L                            | М                           |
| 1 Structure    | SOLUTIONS                             |                     | Feuill         | e de p      | orésen          | ce          |              |            |          |                               |                              |                             |
| 2              | QuizzBox Solutions                    |                     |                |             |                 |             |              |            |          |                               |                              |                             |
| 3              | 51 rue des Courtiaux                  |                     |                |             |                 |             |              |            |          | Tél.                          | 04 73 14 3                   | 2 82                        |
| 4              | 63000                                 | Clermont-Ferrance   | 1              |             |                 |             |              |            |          | Fax                           | 04 73 14 3                   | 2 83                        |
| 5              |                                       |                     |                |             |                 | [Field_No   | omFormati    | on]        |          |                               |                              |                             |
| 6              | Date formation :                      | Field DateEntree    | el - [Field    | Date Sortie | 1               |             |              |            |          |                               |                              |                             |
| 7              | Lieu formation :                      | Field LieuForma     | ation          |             |                 |             |              |            |          |                               |                              |                             |
| 8              | Animateur :                           | Field Formateur     | 1              |             |                 |             |              |            |          |                               |                              |                             |
| 10             |                                       |                     | -<br>IField Da | teEntreel   |                 |             |              |            |          |                               |                              |                             |
| 11             | Nom                                   | Societe             | matin          | après midi  | matin           | après midi  | matin        | après midi | matin    | après mid                     | i matin                      | après midi                  |
| 12 Detail      | [Field_Nom] [Field_Prenom]            | [Field_Nom Societe] | 1              |             |                 |             |              |            |          |                               | 1                            |                             |
| 13             |                                       |                     |                |             |                 |             |              |            |          |                               |                              |                             |
| 14             | Remarques                             |                     |                |             |                 |             |              |            |          |                               |                              |                             |
| 15             | [Field_CommentaireSessio              | n]                  |                |             |                 |             |              |            |          |                               |                              |                             |
| 16             |                                       |                     |                |             |                 |             |              |            |          |                               |                              |                             |
| 17             |                                       |                     |                |             |                 |             |              |            |          |                               |                              |                             |

Vous pouvez modifier, les logos, les couleurs, la largeur des colonnes, ...

 Ouvrir le fichier modèle à modifier (vous pouvez préalablement en effectuer une copie, et travailler sur cette copie) et sauvegarder vos modifications

# Chapitre 9 : QB Instantané

Rendez interactif votre Open Office, vos documents PDF, Word, HTML, ou tout simplement votre intervention en utilisant QB Instantané.

La fonction QB instantané permet de poser en temps réel des questions qui vous viennent à l'esprit, les résultats sont immédiats, et cela sans aucune préparation requise.

Pour l'utiliser :

 Le raccourci se trouvent à cet emplacement : Démarrer\Programmes\QuizzBox\QB\_Instantané

Une télécommande virtuelle apparaît sur votre écran

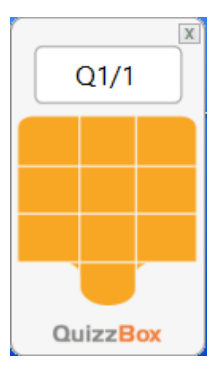

## Rendre votre intervention interactive

Vous sondez les participants pour savoir s'ils sont satisfaits de leur accueil au séminaire, pour cela demandez à voix haute :

Etes-vous satisfait de l'accueil ?

Réponse 1 : oui, Réponse 2 : non.

Votez.

Les participants répondent grâce aux boitiers et vous affichez les résultats instantanés.

| hi             | - 🗆 🗡    |
|----------------|----------|
|                |          |
| 1 - 67 %       |          |
| 2 - 33 %       |          |
| 3 - 0 %        |          |
| 4 - 0 %        |          |
| 5 - <b>0 %</b> |          |
| 6 - 0 %        |          |
| 7 - 0 %        |          |
| 8 - 0 %        | QuizzBox |

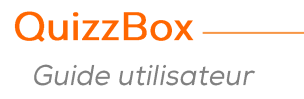

# Rendre Open Office interactif

Vous travaillez sous Open Office et souhaitez rendre votre présentation interactive. Pour cela, énoncez votre question à voix haute, ou écrivez là sur un tableau, proposez les choix de réponses, le vote est alors ouvert.

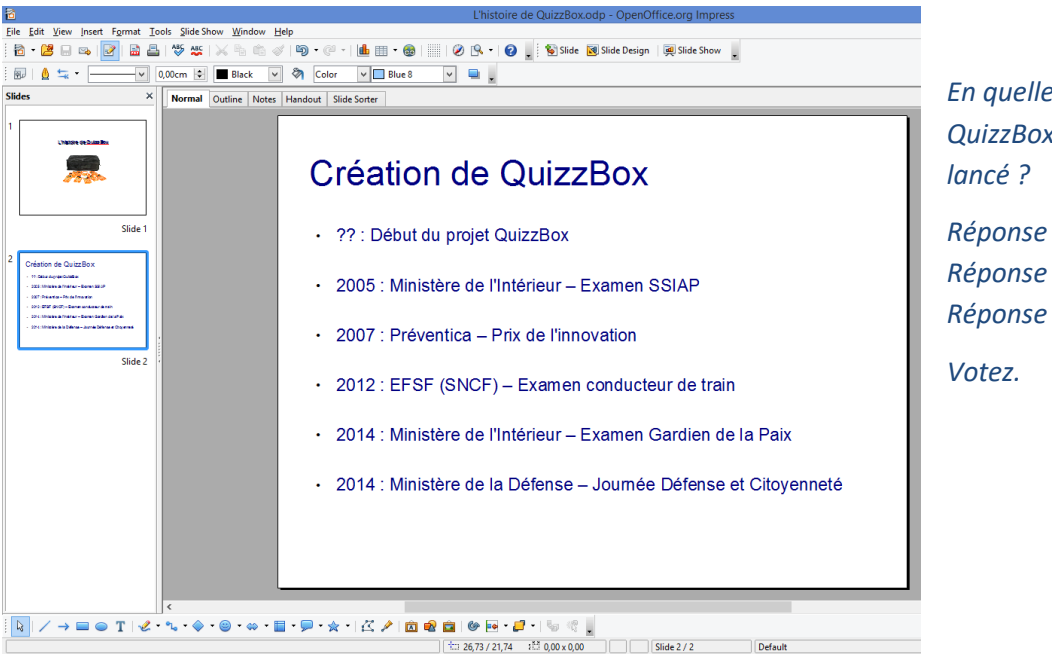

En quelle année le projet QuizzBox a-t-il été Réponse 1 : 1995, Réponse 2 : 1998,

Réponse 3 : 2001.

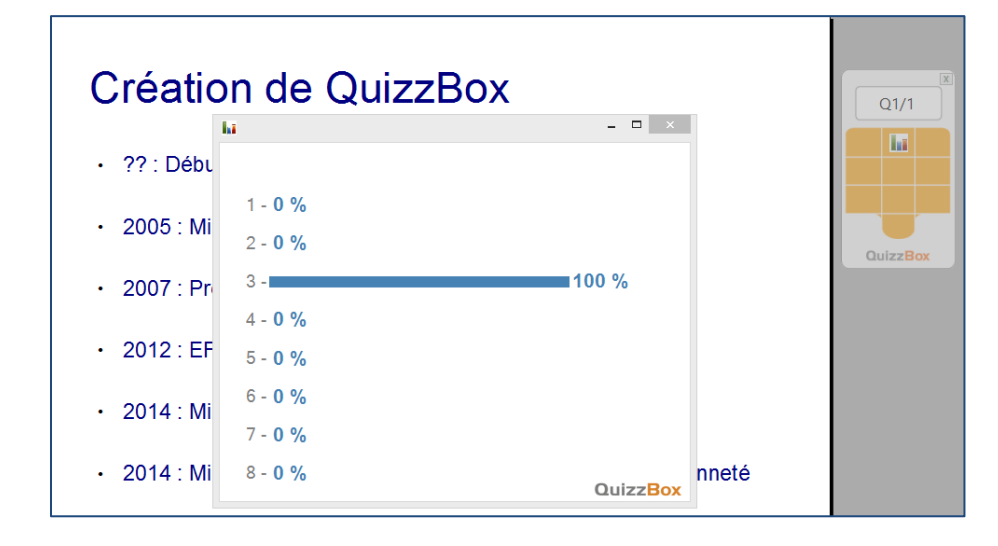

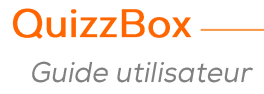